# ゼオマイン管理システム 医師用マニュアル

| 0. | 前提          | ••••• | p.3           |
|----|-------------|-------|---------------|
| 1. | ログイン        | ••••• | p.4           |
| 2. | 新規患者登録      |       | p.9           |
| 3. | 継続投与        |       | p.16          |
| 4. | 患者情報編集      |       | p <b>.</b> 23 |
| 5. | ユーザー情報編集    | ••••• | p.30          |
| 6. | 資格追加        | ••••• | p.35          |
| 7. | パスワードを忘れた場合 | ••••• | p.36          |
| 8. | 患者一覧の印刷     | ••••• | p.43          |

目次

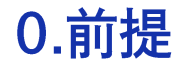

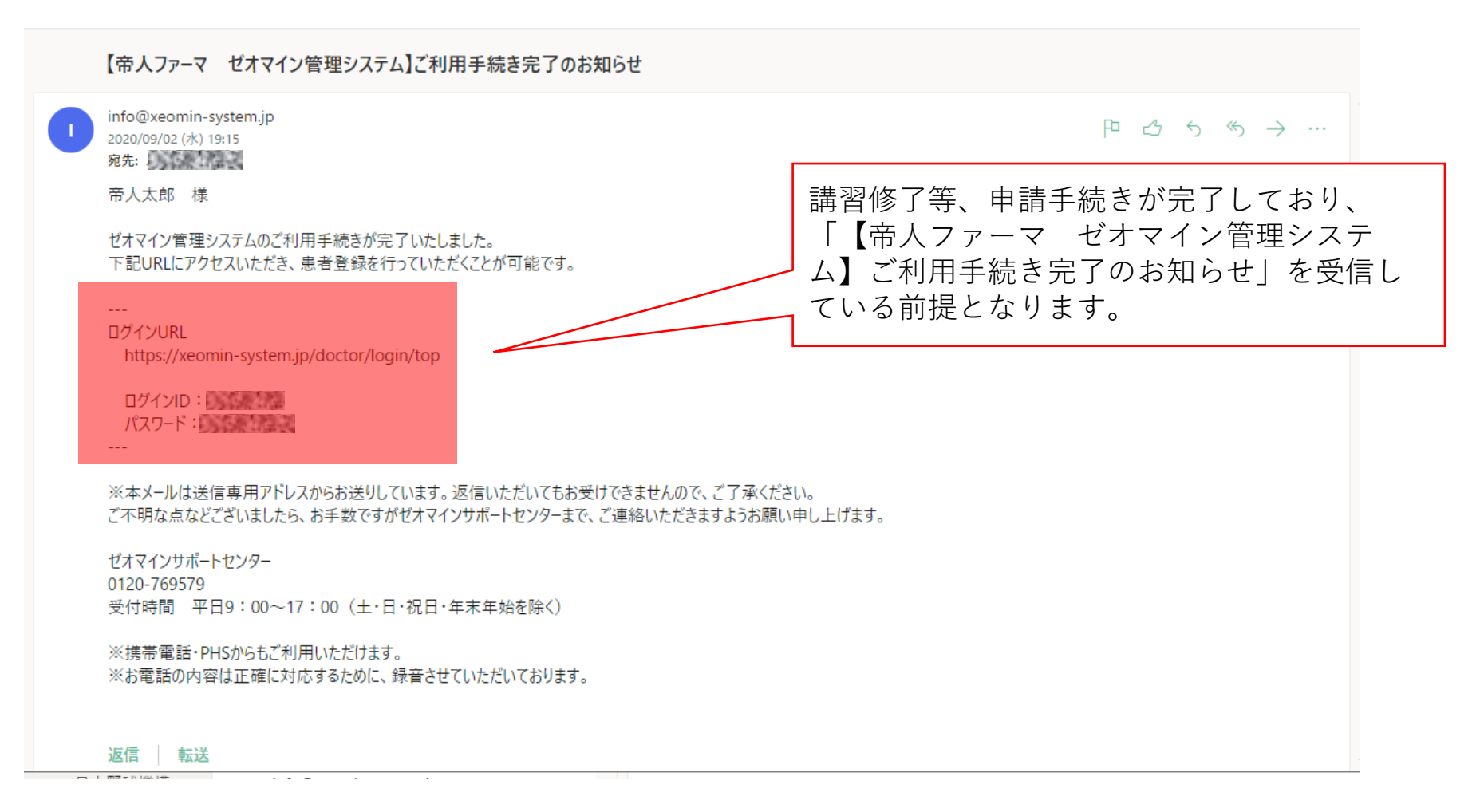

# 1.ログイン

### TEIJIN

## <u>ログアウト</u> ゼオマイン®管理システム Login メールに記載してある ※本管理システムは、ゼオマイン。施注資格登録済みの医師(登録認定医)、および登録認定医 が所属する医療関係者のみご利用いただけます。 ログインID/パスワードを ※資格登録をお済みでない医師の方はこちら 入力しログイン。 パスワード ※パスワードを忘れた方はこちら ※ゼオマイン管理システムマニュアルはこちら Login 医師の方向け 医療機関の方向け

1.ログイン

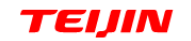

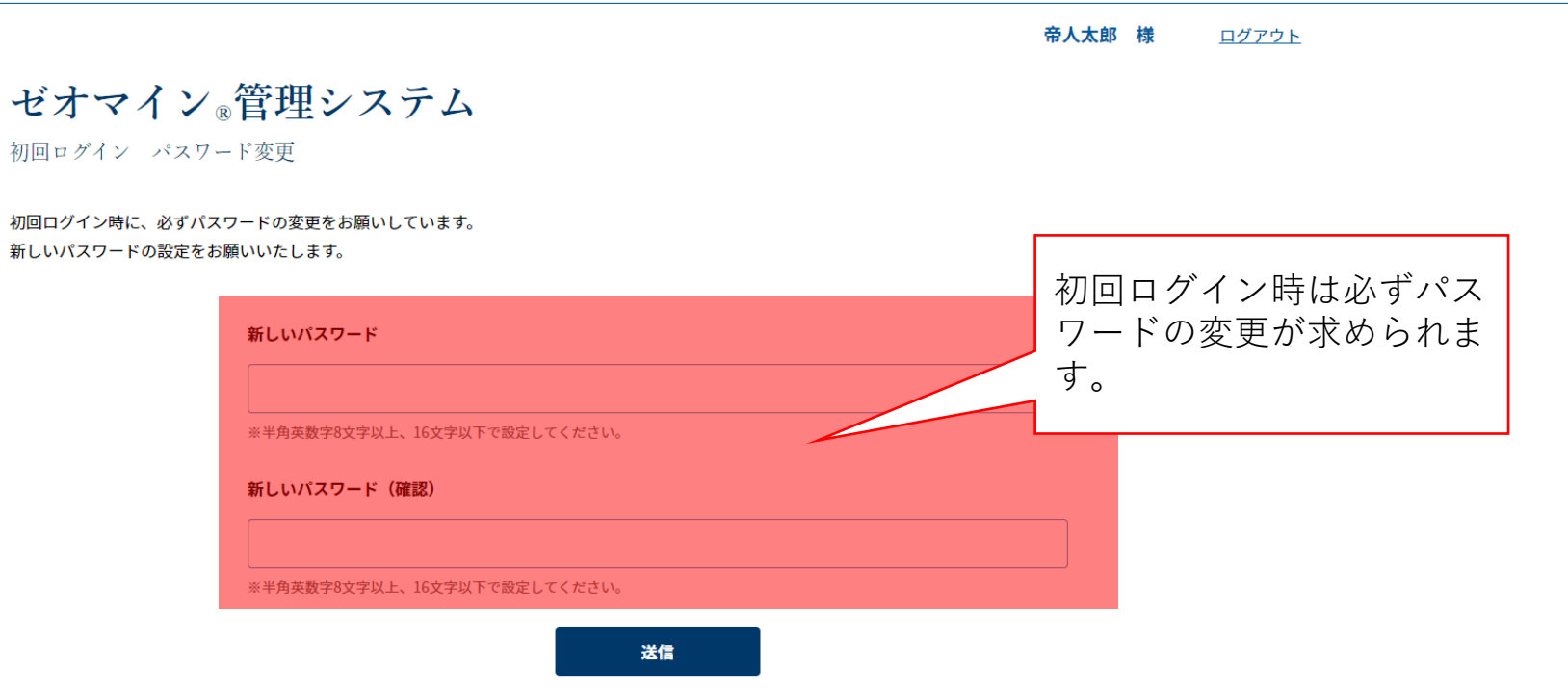

1.ログイン 様 所属医療機関一覧 施注を行う施設を選択してください。 施設削除 施設削除 実際に施注を行う施設名を選択してください なお、大学附属病院など<u>同一施設を表す名称が複</u> ※所属病院一覧は株式会社日本アルトマークが管理しているメディカルデータベー 数ある場合は背景付きの施設をお選びください。 に登録されている施設が掲載されます。背景色付きの施設は、登録時に施注予定施設。 登録いただいた施設です。 背景付きの施設は、施注医師登録時に施注予定施 所属病院一覧に、施注を行いたい施設が表示されていない場合、下記 ンより申請を行ってください。 設としてご登録いただいた施設です。 所属施設情報は株式会社日本アルトマークのメ 属施設検索 ディカルデータベース(MDB)に基づいて表示さ れています。異動などにより反映がされていない 情報が反映されるまではFAXでの患者登録にご協力いただきま 場合は、「所属施設検索」から情報をお送りくだ さい。 を締結し、メディカルデータベース(MDB)会員となっています。MDBは、株式会社 企業各社と共同利用しています。MDBの内容や利用目的については、同社のホームペー 【株式会社日本アルトマークホームペ

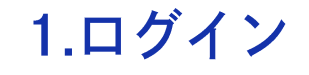

所属施設検索画面

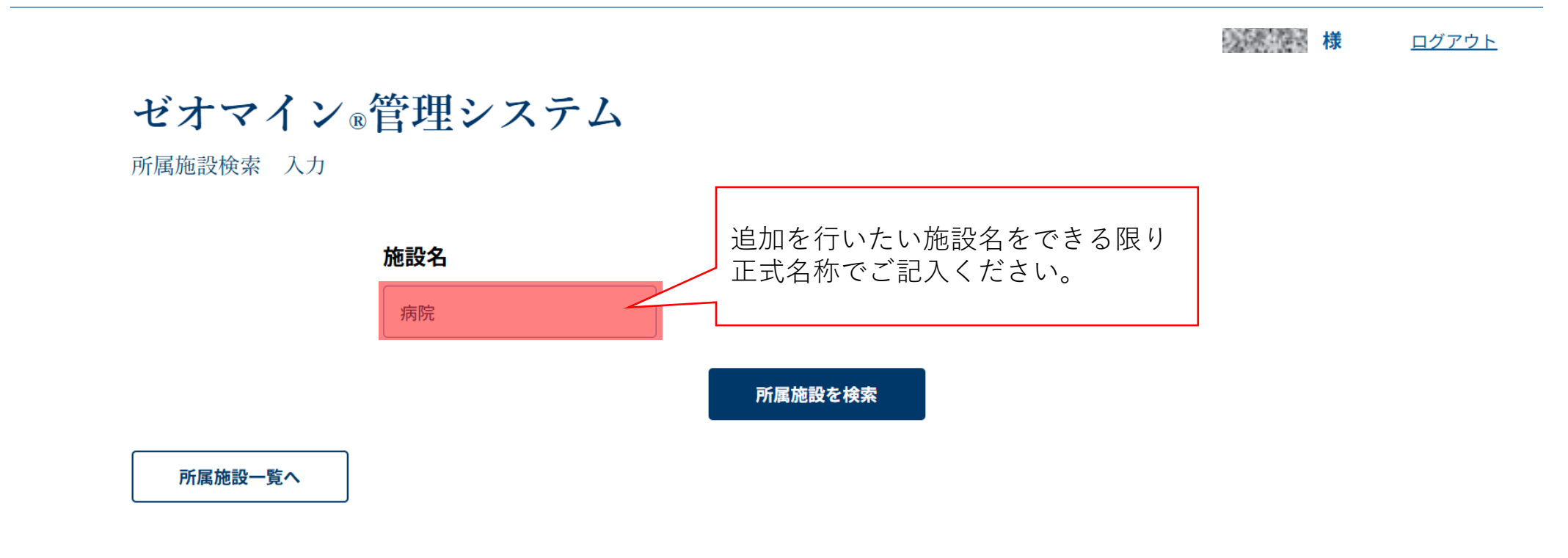

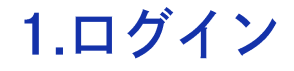

### 所属施設検索 確認画面

様 ホーム ログアウト

ゼオマイン®管理システム

所属施設検索 確認

| 施設名          | 診療科名 | 施設住所            |           |
|--------------|------|-----------------|-----------|
| ○○病院         | 内科   | 東京都〇〇区~~~~~~~~~ | 追加        |
| ○○病院         | 外科   | 東京都〇〇区~~~~~~~~~ | 追加        |
| ○○ <b>病院</b> | 内科   | 東京都〇〇区~~~~~~~~~ | <u>追加</u> |
|              |      |                 |           |

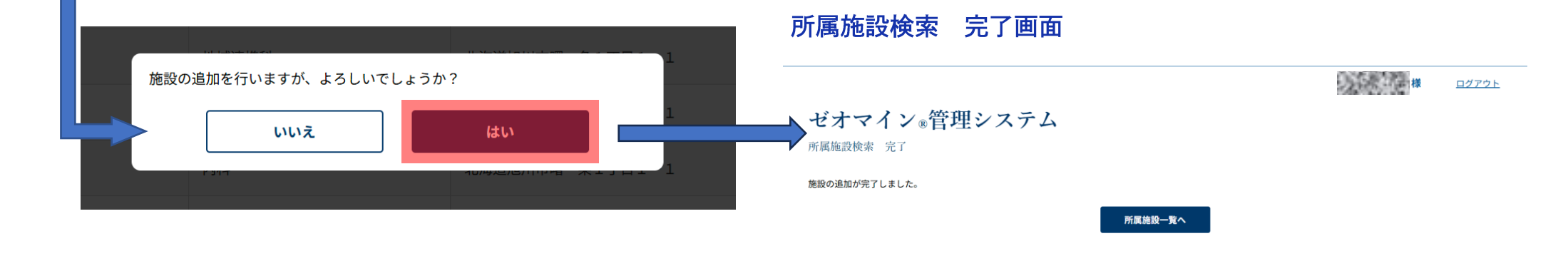

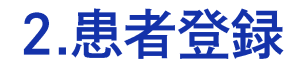

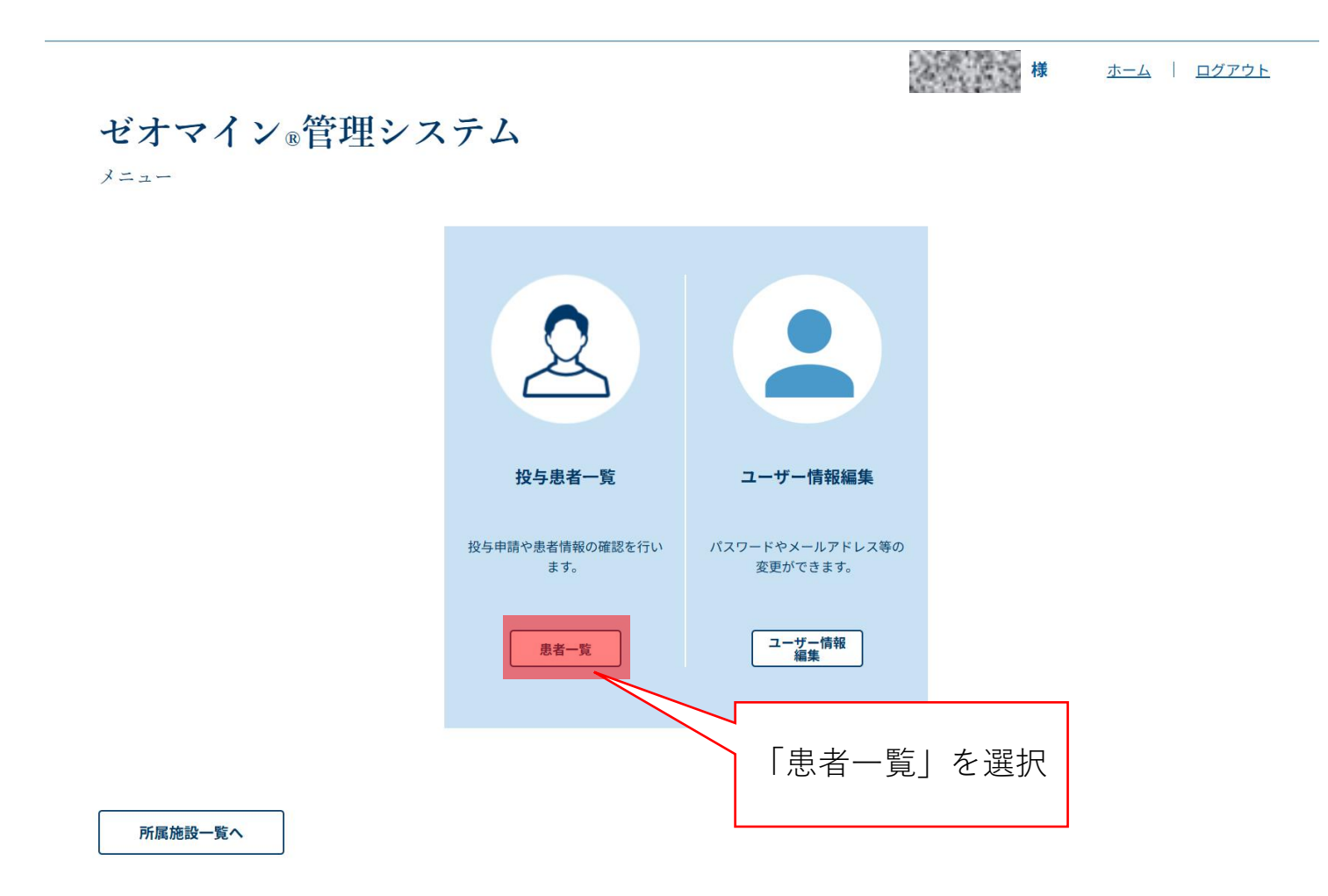

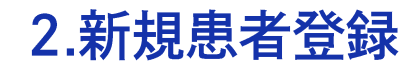

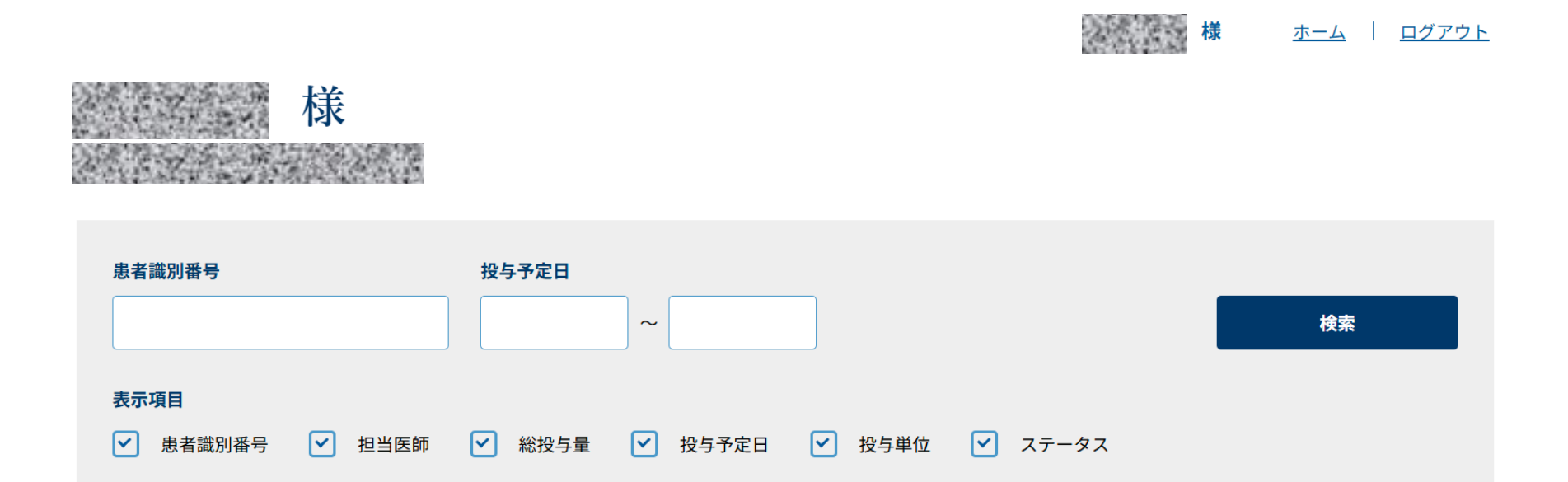

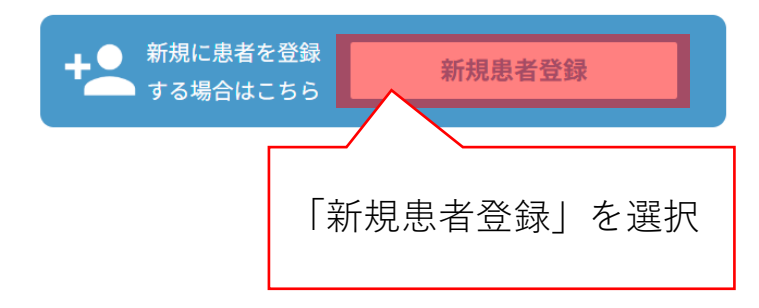

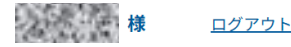

新規患者登録・投与申請 入力 2.新規患者登録 患者情報 投与予定情報 (登録後自動採番されます) 患者ID 投与量 100 **単位** ※上限400単位 適応症 上肢痙縮 ■患者識別番号 お識別釆早 個人情報の収集を避けるた 施注資格を取得されている、適応症から選 下肢痙縮 番号は、10桁以内の革数字(個人情報を含まないも) のを自由にご記入ください。 め、名前やイニシャルのご <sup>数</sup> 択できるようになります。 予人ファーマから問合せがあった際に、貴施設にて患者様の 時定が可能な番号をご登録ください。 入力はご遠慮ただいており 皆への同意書取得 ①総投与量 200 ます。 ※上肢痙縮、下肢痙縮同時投与の場合、合計800単位まで(上肢痙縮400単位、下肢痙縮400単位) 上下肢痙縮 🔽 ※上肢痙縮または下肢痙縮と慢性流涎の同時投与は避けること ■適応症の選択と同意書の有無 製剤別瓶数 総投与量に合わせて瓶数を選択ください。 適応症をチェックすると項目が なお、貴施設の採用規格や①総投与量の端数により ②総投与単位が多少大きくなることは差し支えがありません。 表示されます。 50単位 ✓ 瓶 100単位 2 ✓ 瓶 200単位 0 < − 瓶 患者様へは必ず同意書の取得を 行い、チェックを入れてくださ ②総投与単位 300 単位 い。 <ゼオマイン。筋注用添付文書 8.重要な基本的 2025/06/19 投与予定日 注意> 12与申請履歴 部位 総投与量 50単位 100単位 200単位 投与予定日 ステータス No. この患者IDには 現在投与申請履歴がありません

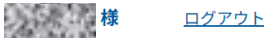

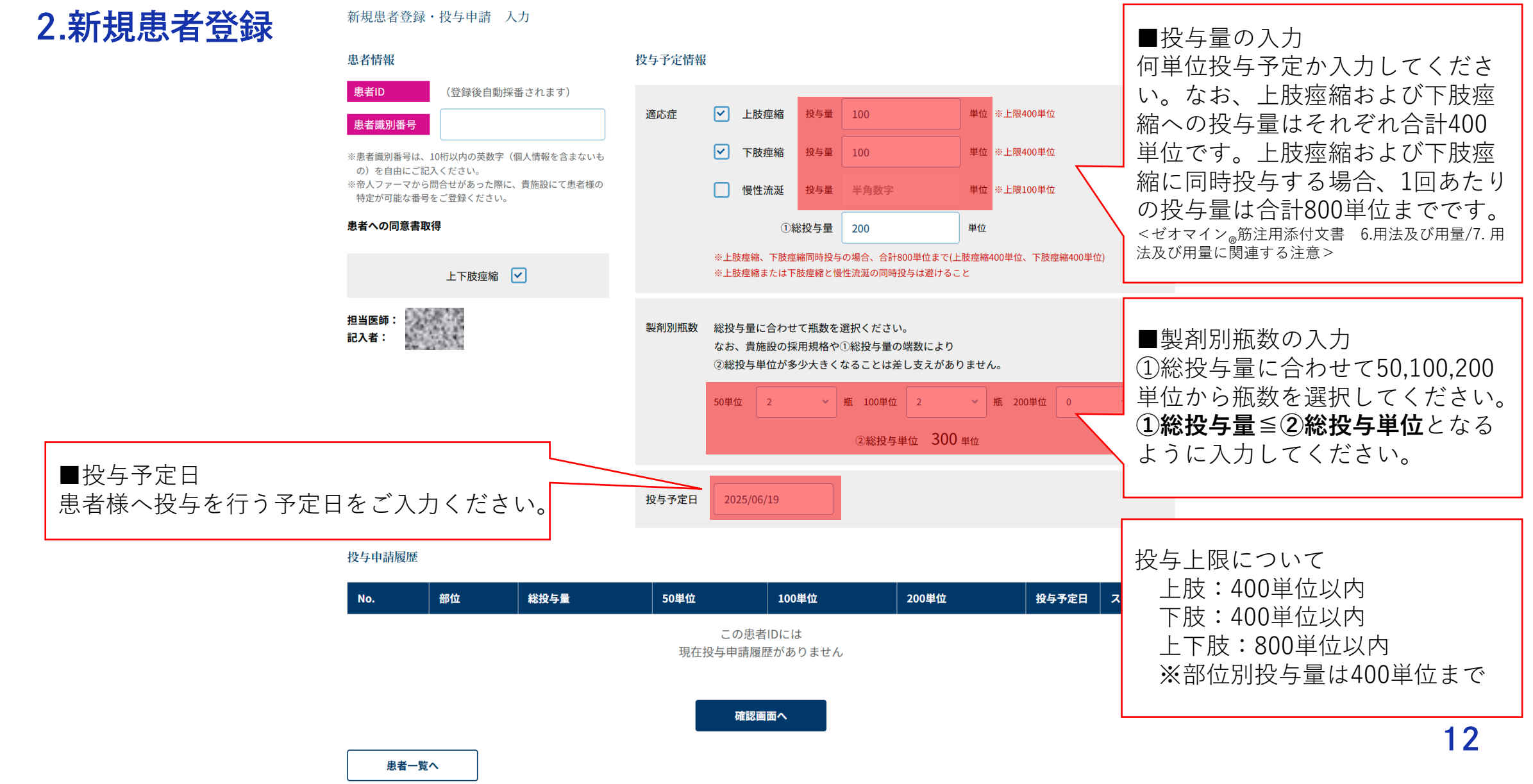

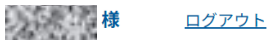

2.新規患者登録

新規患者登録・投与申請 入力

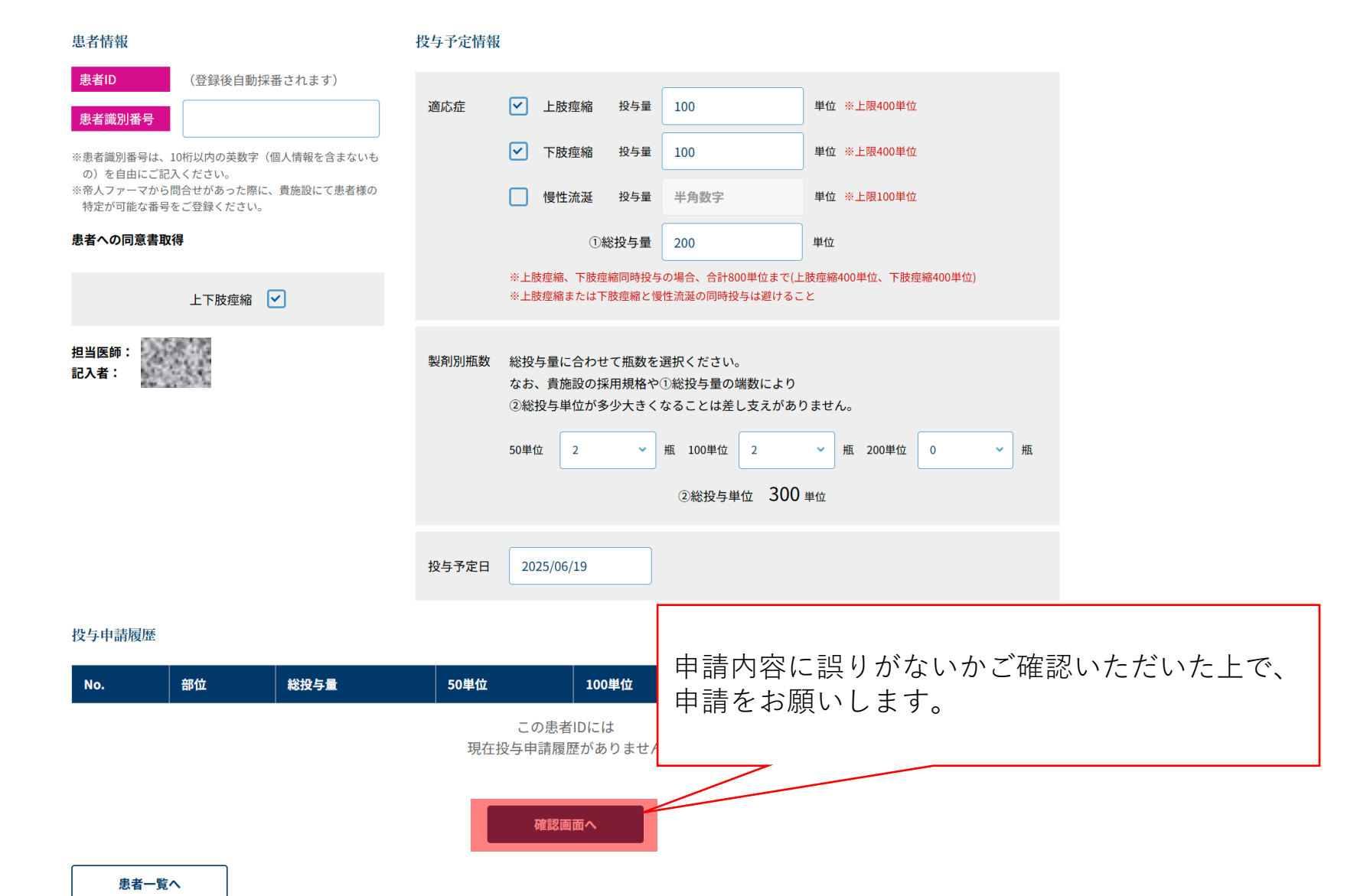

# 2.新規患者登録

| 確認画面                                                                     |       |                                        |               |             |                                                                       |              | 完了画面                                |   |                          |
|--------------------------------------------------------------------------|-------|----------------------------------------|---------------|-------------|-----------------------------------------------------------------------|--------------|-------------------------------------|---|--------------------------|
|                                                                          |       |                                        |               |             | 種                                                                     | <u>ログアウト</u> |                                     | 様 | <u>ホーム</u>   <u>ログアウ</u> |
| ゼオマイン®管理システ<br>新規患者登録・投与申請確認                                             | -7    |                                        |               |             |                                                                       |              | ゼオマイン®管理システム<br>新規患者登録・投与申請 完了      |   |                          |
| 患者情報 投与予定情報                                                              |       |                                        |               |             | 新規患者登録・投与申請を受け付けました。<br>2~3営業日以内に帝人ファーマ事務局にて申請内容に不備がないか確認し、承認作業を行います。 |              |                                     |   |                          |
| 患者ID         (登録後自動採番されます)           患者識別番号         aaaaaaaaa            | 適応症   | ✓ 上肢痙縮                                 | 投与量           | 100         | 単位 ※上限400単位                                                           |              | 不偏があった場合は、担当MRよりご連絡差し上げます。<br>患者一覧へ |   |                          |
| ※患者識別番号は、10桁以内の英数字(個人情報を含まないもの)を自由にご記入ください。 ※帝人ファーマから同号せがあった際に、貴施設にて患者様の |       | <ul> <li>下肢痙縮</li> <li>慢性流涎</li> </ul> | 投与量<br>投与量    | 100<br>半角数字 | <ul><li>単位 ※上限400単位</li><li>単位 ※上限100単位</li></ul>                     |              |                                     |   |                          |
| 特定かり能な寄号をこ登録くたさい。<br>患者への同意書取得                                           |       | 0                                      | 〕総投与量         | 200         | 単位                                                                    |              |                                     |   |                          |
| 上下肢痙縮 🔽                                                                  | 製剤別瓶数 | 文 50単位 2                               |               | 瓶 100単位 2   | 瓶 200単位 0                                                             | 瓶            |                                     |   |                          |
| 担当医师:<br>記入者:                                                            | 投与予定日 | 2025/06/19                             |               |             |                                                                       |              |                                     |   |                          |
| 投与申請履歷                                                                   |       |                                        |               |             |                                                                       |              |                                     |   |                          |
| No. 部位 総投与量                                                              | 50単位  | 」<br>この患者IDk                           | 00単位<br>には    | 200単位       | 拉投与予定日                                                                | ステータス        |                                     |   |                          |
|                                                                          | 現在    | 王投与甲請履歴が<br>患者登録・投与申詞                  | ありませ/<br>青を行う |             | ∃請内容に再<br>♡、申請をお                                                      | 度誤り<br>願いし   | がないかご確認いただいた上<br>ます。                |   |                          |
| 戻る                                                                       |       |                                        |               | L           |                                                                       |              |                                     |   | 1                        |

## 

14

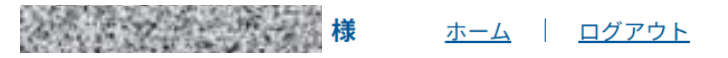

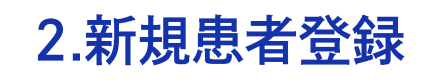

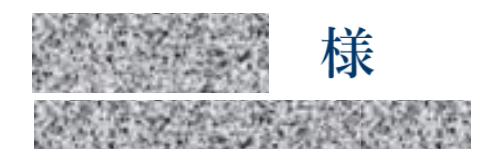

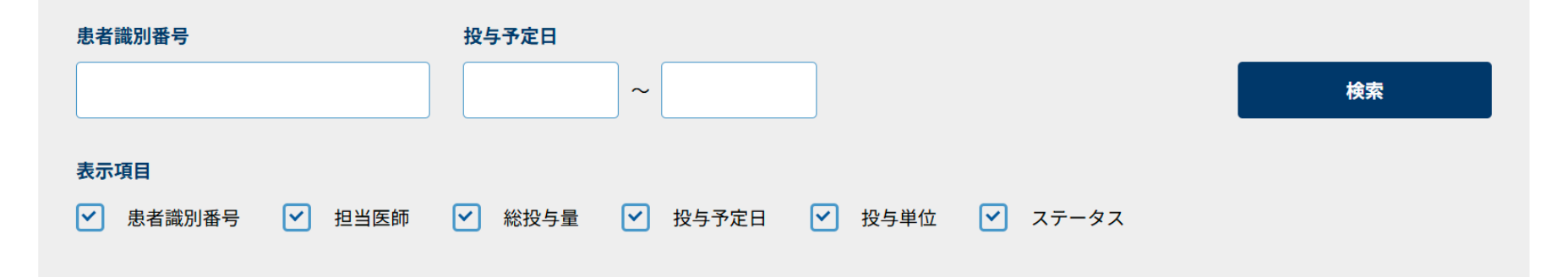

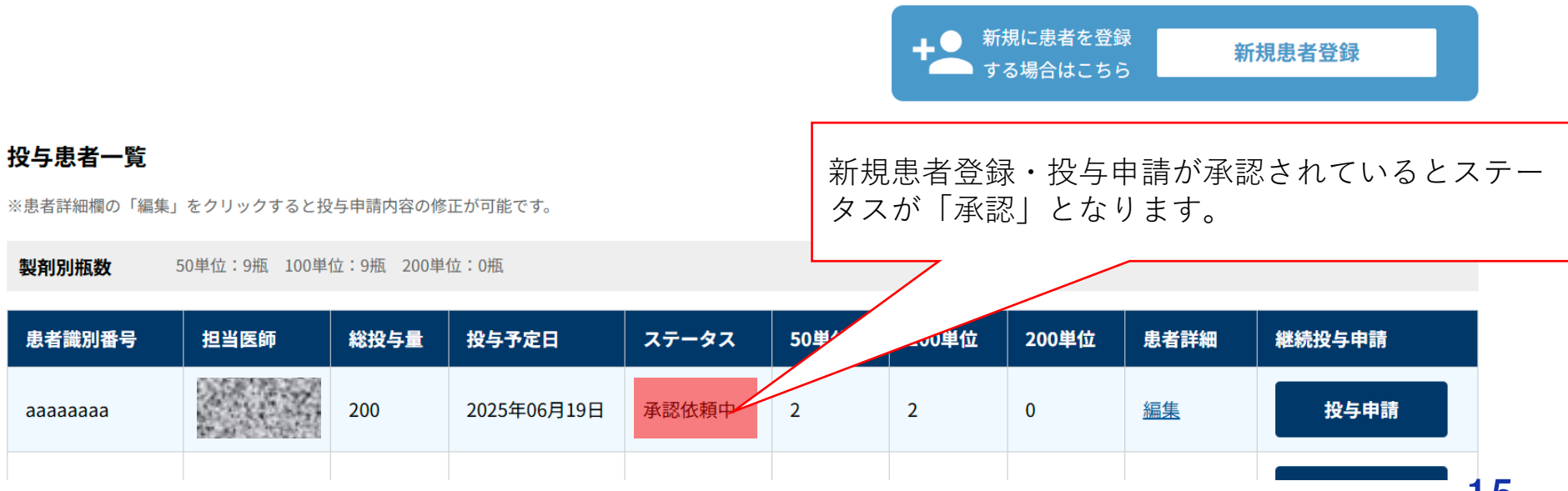

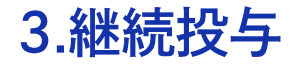

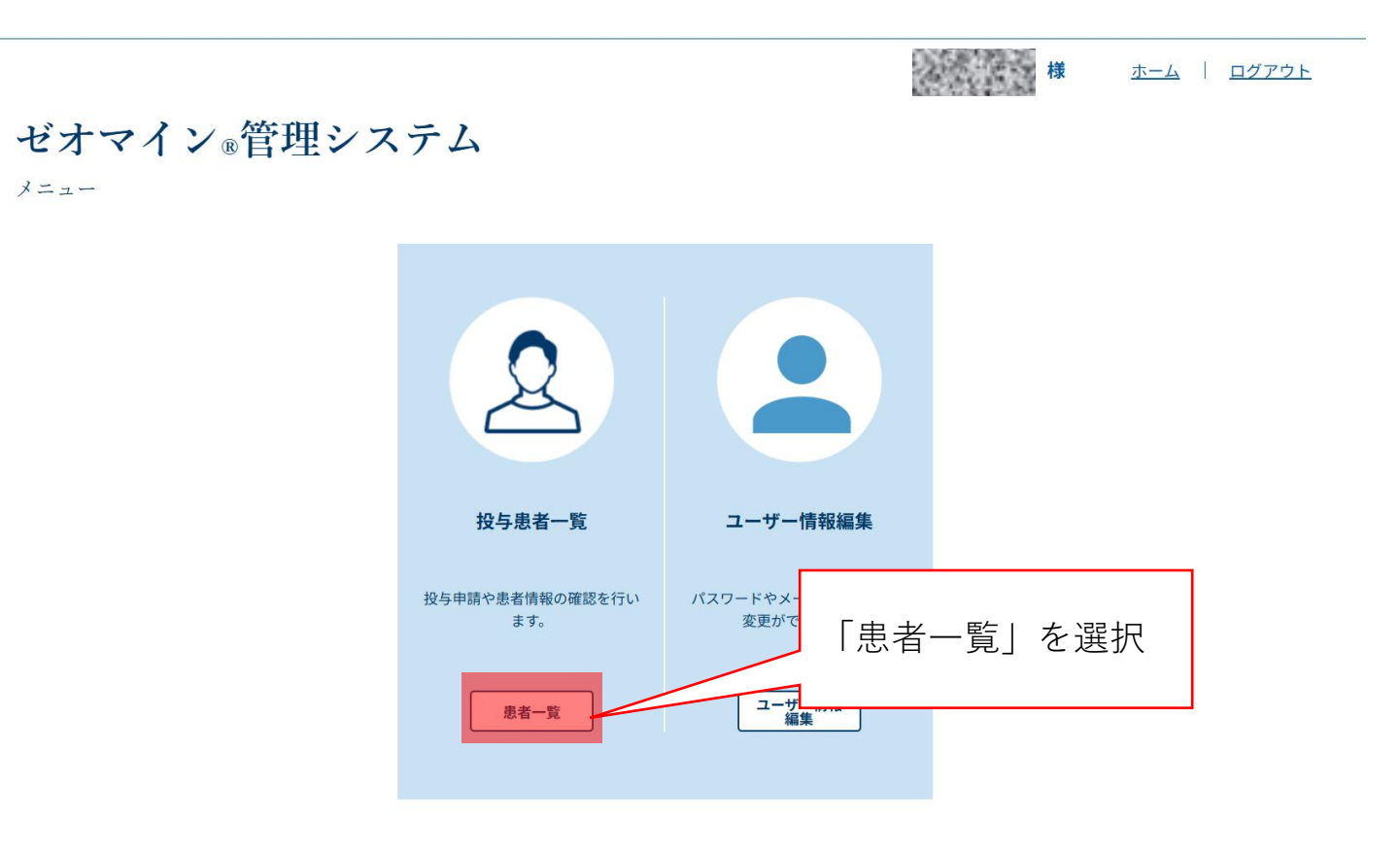

所属施設一覧へ

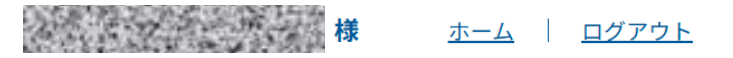

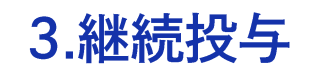

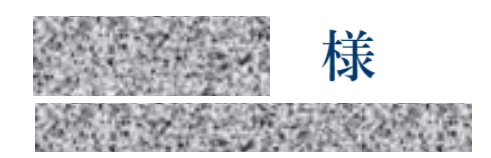

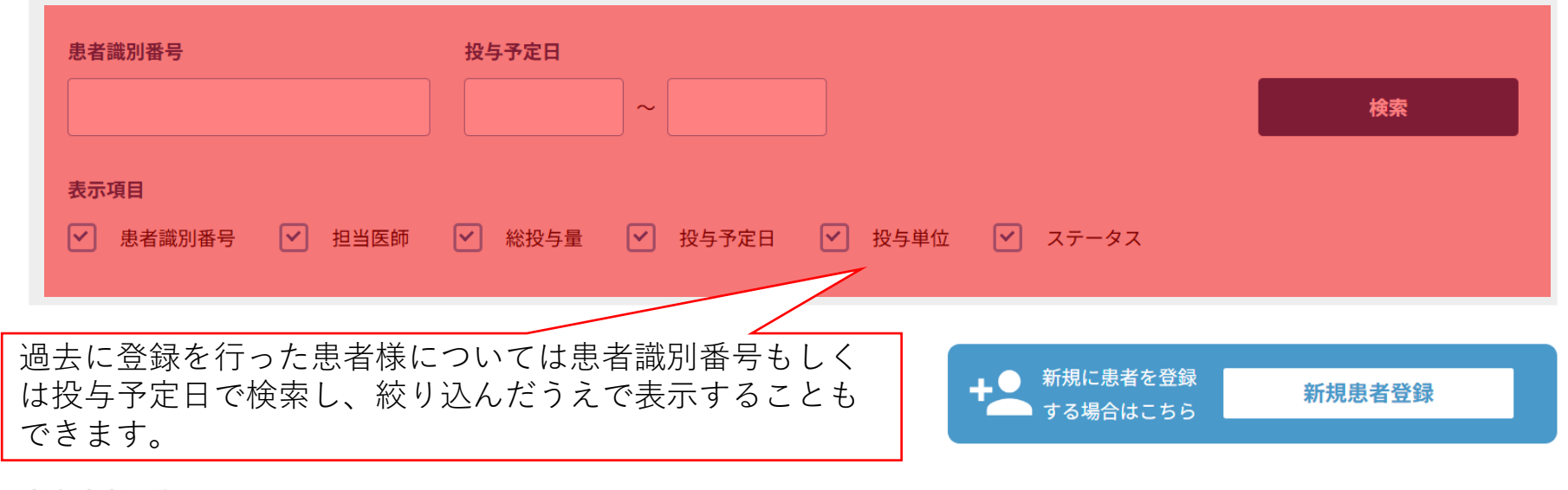

### 投与患者一覧

※患者詳細欄の「編集」をクリックすると投与申請内容の修正が可能です。

**製剤別瓶数** 50単位:9瓶 100単位:9瓶 200単位:0瓶

| 患者識別番号   | 担当医師 | 総投与量 | 投与予定日       | ステータス | 50単位 | 100単位 | 200単位 | 患者詳細      | 継続投与申請 |
|----------|------|------|-------------|-------|------|-------|-------|-----------|--------|
| аааааааа |      | 200  | 2025年06月19日 | 承認依頼中 | 2    | 2     | 0     | <u>編集</u> | 投与申請   |
|          |      |      |             |       |      |       |       |           |        |

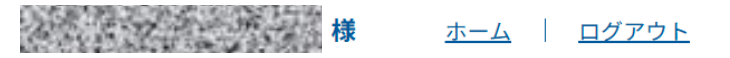

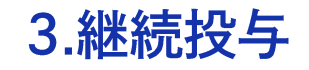

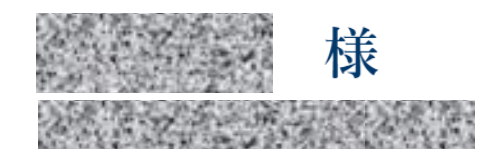

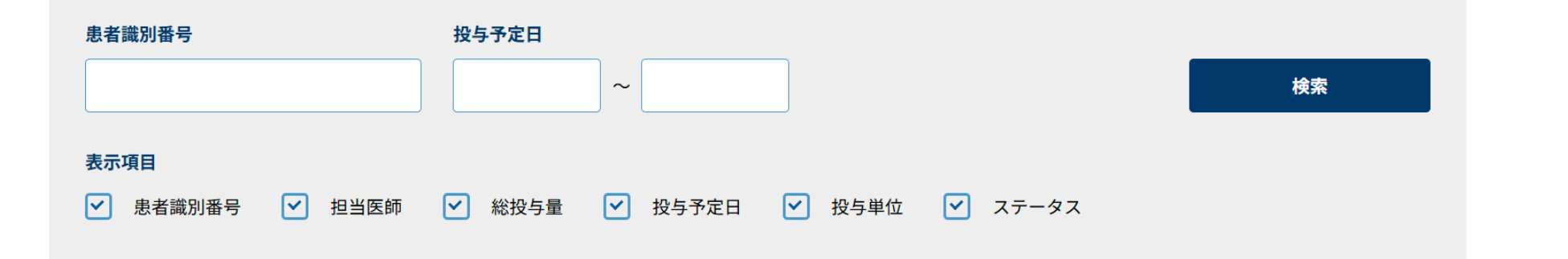

過去に登録を行った患者様については一覧に表示されます 継続投与の場合は継続投与申請欄から「投与申請」を選択 してください。

### 投与患者一覧

| ※患者詳細欄の「編集 | 」をクリックすると投    | 与申請内容の修   | 正が可能です。     | -     |      |       |       |           |   |     |
|------------|---------------|-----------|-------------|-------|------|-------|-------|-----------|---|-----|
| 製剤別瓶数      | 50単位:9瓶 100単位 | 位:9瓶 200単 | 位:0瓶        |       |      |       |       |           |   |     |
| 患者識別番号     | 担当医師          | 総投与量      | 投与予定日       | ステータス | 50単位 | 100単位 | 200単位 | 患者詳細      |   | 申請  |
| аааааааа   |               | 200       | 2025年06月19日 | 承認依頼中 | 2    | 2     | 0     | <u>編集</u> | 投 | 与申請 |
|            |               |           |             |       |      |       |       |           |   | _   |

患者詳細・継続投与申請 入力

### 患者情報 / 患者情報を編集

3.継続投与

投与予定情報

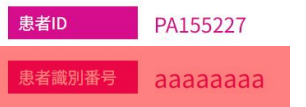

※患者識別番号は、10桁以内の英数字(個人情報を含まないもの)を自由にご記入ください。
※帝人ファーマから問合せがあった際に、貴施設にて患者様の特定が可能な番号をご登録ください。

#### 患者への同意書取得

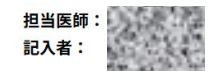

| 適応症 | □ ±                                      | 肢痙縮 | 投与量 | 半角数字    |        | 単位 ※上限400単位 |   |   |  |
|-----|------------------------------------------|-----|-----|---------|--------|-------------|---|---|--|
|     | <b>ד</b>                                 | 肢痙縮 | 投与量 | 半角数字    |        | 単位 ※上限400単位 |   |   |  |
|     | 日慢                                       | 性流涎 | 投与量 | 半角数字    |        | 単位 ※上限100単位 |   |   |  |
|     |                                          | ①総批 | 设与量 | 0       |        | 単位          |   |   |  |
| 製剤別 | 患者識別番号をご確認いただいた上で、<br>投与予定情報のご入力をお願いします。 |     |     |         |        |             |   |   |  |
|     | 50単位                                     | 0   |     | 瓶 100単位 | 0      | 瓶 200単位     | 0 | 瓶 |  |
|     |                                          |     |     | ②総投与単   | 位 0 単位 |             |   |   |  |
| 投与予 | 定日                                       |     |     |         |        |             |   |   |  |

#### 投与申請履歴

| No. | 部位  | 総投与量 | 50単位 | 100単位 | 200単位 | 投与予定日      | ステータス |
|-----|-----|------|------|-------|-------|------------|-------|
| 1   | 上下肢 | 200  | 2    | 2     | 0     | 2025/06/19 | 承認依頼中 |

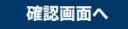

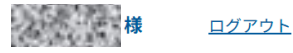

患者詳細・継続投与申請 入力

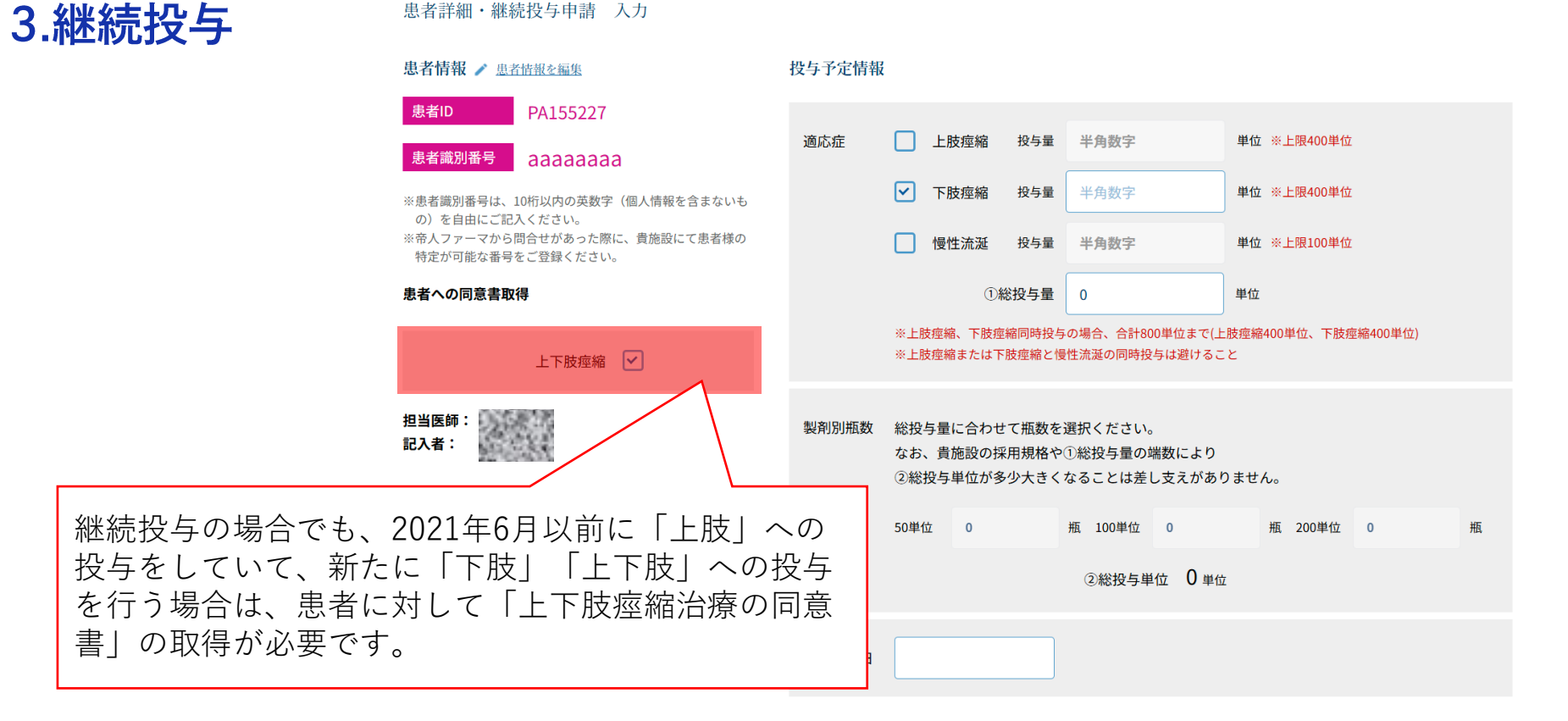

投与申請履歴

| No. | 部位  | 総投与量 | 50単位 | 100単位 | 200単位 | 投与予定日      | ステータス |
|-----|-----|------|------|-------|-------|------------|-------|
| 1   | 上下肢 | 200  | 2    | 2     | 0     | 2025/06/19 | 承認依頼中 |

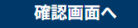

| 1.001.000           |       |
|---------------------|-------|
| 様                   | ログアウト |
| 5-500 Sec. 80 No. 8 |       |

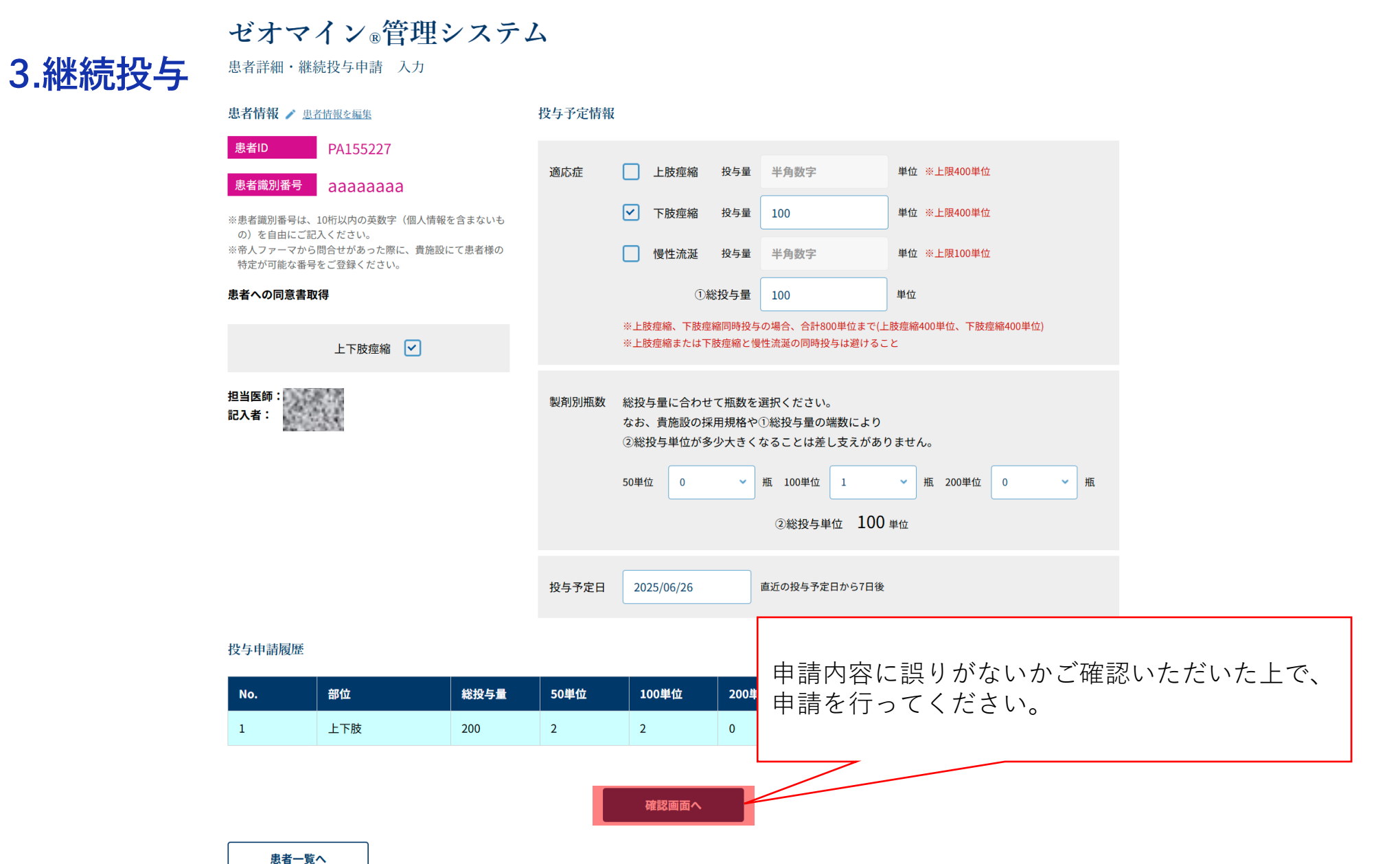

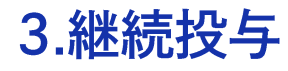

## 確認画面

戻る

|                     |                                                                 |         |        |            |        |            | <b>秋</b>      | <u>ログアウト</u>           |            |               |                           |                      |                    |
|---------------------|-----------------------------------------------------------------|---------|--------|------------|--------|------------|---------------|------------------------|------------|---------------|---------------------------|----------------------|--------------------|
| ゼオマ<br>継続投与申請       | イン®管理<br><sup>講 確認</sup>                                        | システ、    | 4      |            |        |            |               |                        |            | ゼオ<br>継続投     | -マイン<br><sup>5申請</sup> 完了 | ®管理:                 | システ                |
| 患者情報                |                                                                 |         | 投与予定情報 |            |        |            | 継続投与          | 申請を受け付けま               | した。        |               |                           |                      |                    |
| 患者ID<br>患者識別素品      | PA155227                                                        |         | 適応症    | □ 上肢痙縮     | 投与量 半  | 与数字        | 単位 ※上限400単位   |                        |            | 2~3営業<br>不備があ | 日以内に帝人ファ<br>った場合は、担当      | ーマ事務局にてE<br>MRよりご連絡差 | 申請内容に不備カ<br>し上げます。 |
| ※患者識別番号は<br>の)を自由にご | <ul> <li>         ddddddd         <ul> <li></li></ul></li></ul> | 報を含まないも |        | ✓ 下肢痙縮     | 投与量 1  | 00         | 単位 ※上限400単位   |                        |            |               |                           |                      |                    |
| ※帝人ファーマか<br>特定が可能な番 | ら問合せがあった際に、貴施<br>号をご登録ください。                                     | 設にて患者様の |        | □ 慢性流涎     | 投与量 斗  | 4角数字       | 単位 ※上限100単位   |                        |            |               |                           |                      |                    |
| 患者への同意書             | 取得                                                              |         |        | 1          | 総投与量 1 | 00         | 単位            |                        |            |               |                           |                      |                    |
|                     | 上下肢痙縮 🔽                                                         |         | 製剤別瓶数  | 50単位 0     | 瓶      | 100単位 1    | 瓶 200単位 0     | 瓶                      |            |               |                           |                      |                    |
| 担当医師:<br>記入者:       |                                                                 |         | 投与予定日  | 2025/06/26 |        |            |               |                        |            |               |                           |                      |                    |
| 投与申請履歷              |                                                                 |         |        |            |        |            |               |                        |            |               |                           |                      |                    |
| No.                 | 部位                                                              | 総投与量    | 50単位   | 100単位      | 200単位  | 投与予定日      | ステータス         |                        |            |               |                           |                      |                    |
| 1                   | 上下肢                                                             | 200     | 2      | 2          | 0      | 2025/06/19 | 承認依頼中         |                        |            |               |                           |                      |                    |
|                     |                                                                 |         |        | 継続投与申請を行   | 13     | く申詞で、      | 請内容に再<br>申請をお | 夏<br>度誤<br>の<br>の<br>の | りがな<br>します | いかご           | 確認い                       | ただし                  | ヽた上                |

## 完了画面

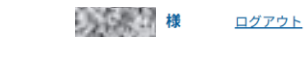

にて申請内容に不備がないか確認し、承認作業を行います。 「絡差し上げます。

患者一覧へ

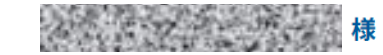

<u>ホーム ログアウト</u>

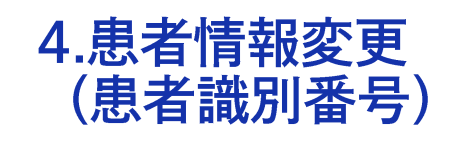

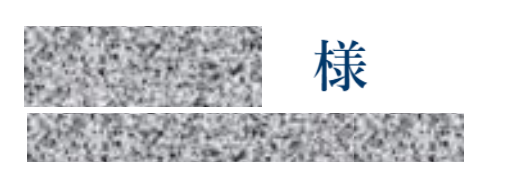

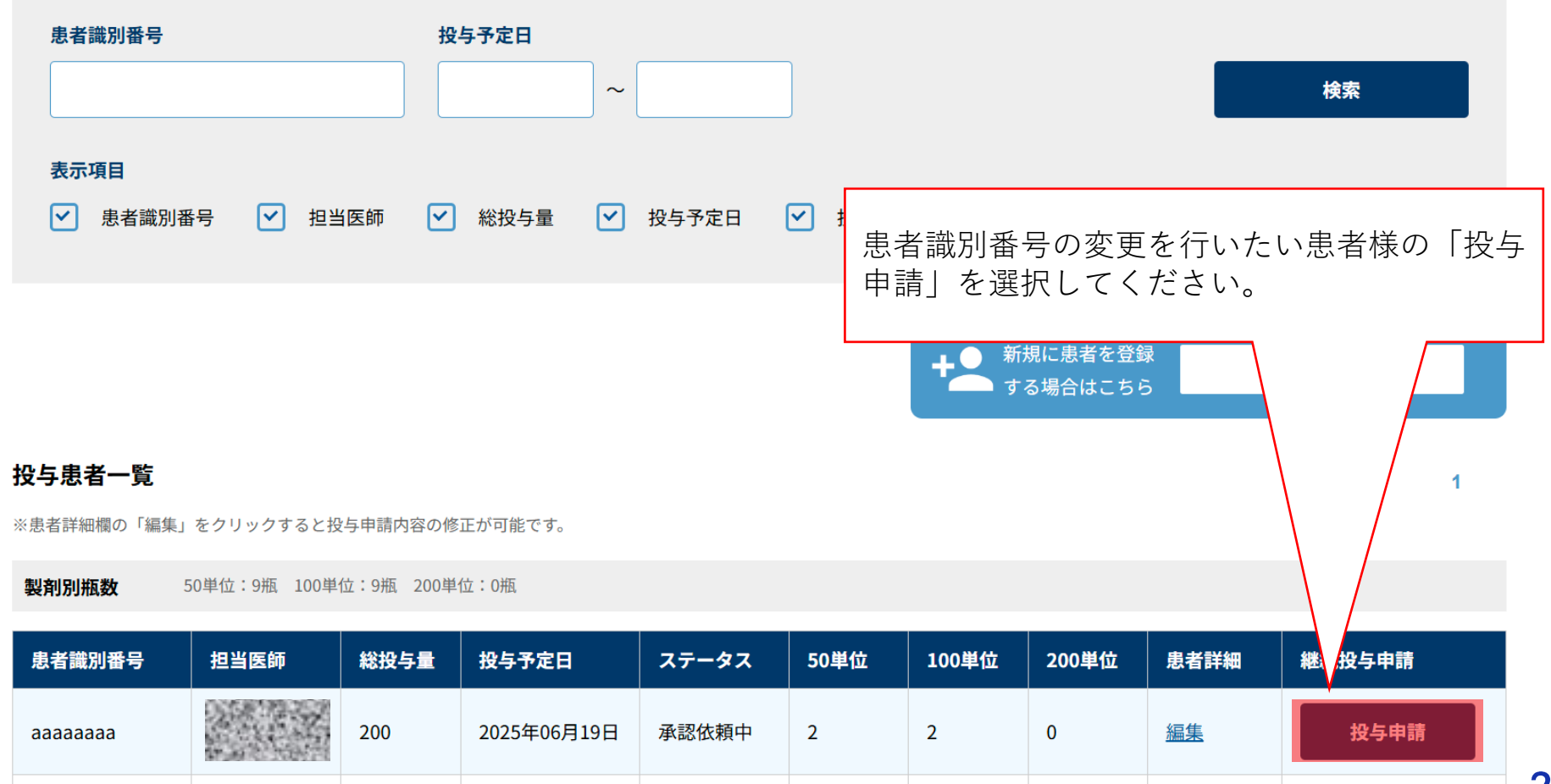

# 4.患者情報変更(患者識別番号)

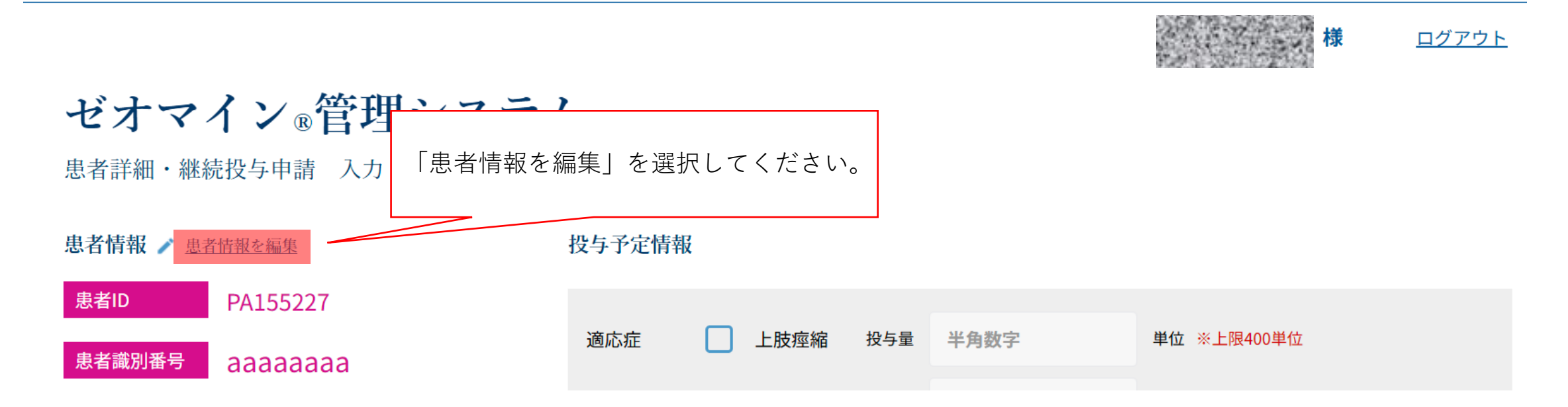

# 4.患者情報変更(患者識別番号)

TEIJIN

**帝人太郎 様** <u>ログアウト</u>

ゼオマイン®管理システム

患者情報編集 入力

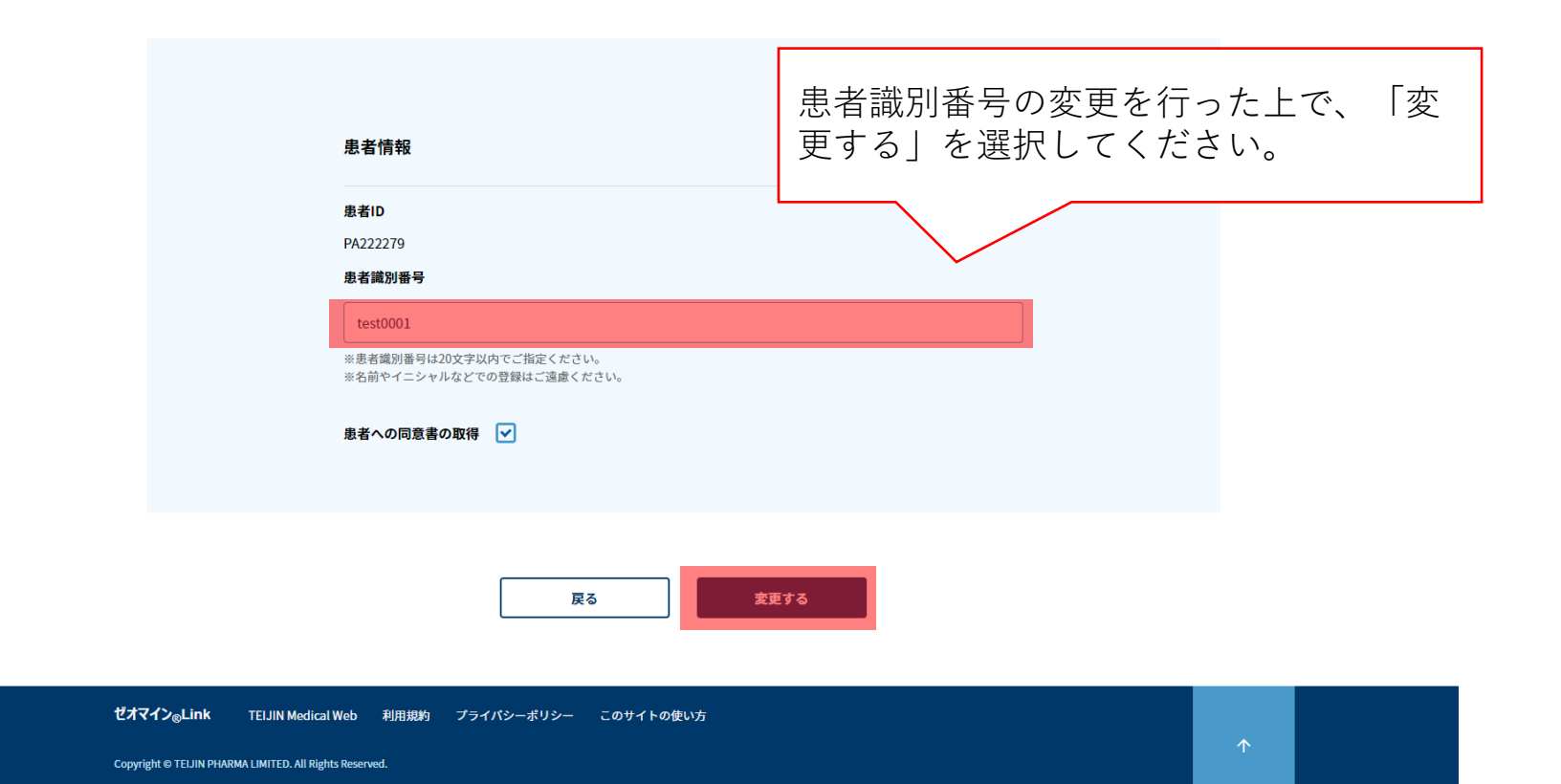

# 4.患者情報変更(患者識別番号)

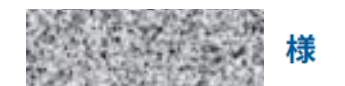

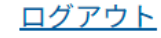

# ゼオマイン®管理システム

患者詳細・継続投与申請 入力

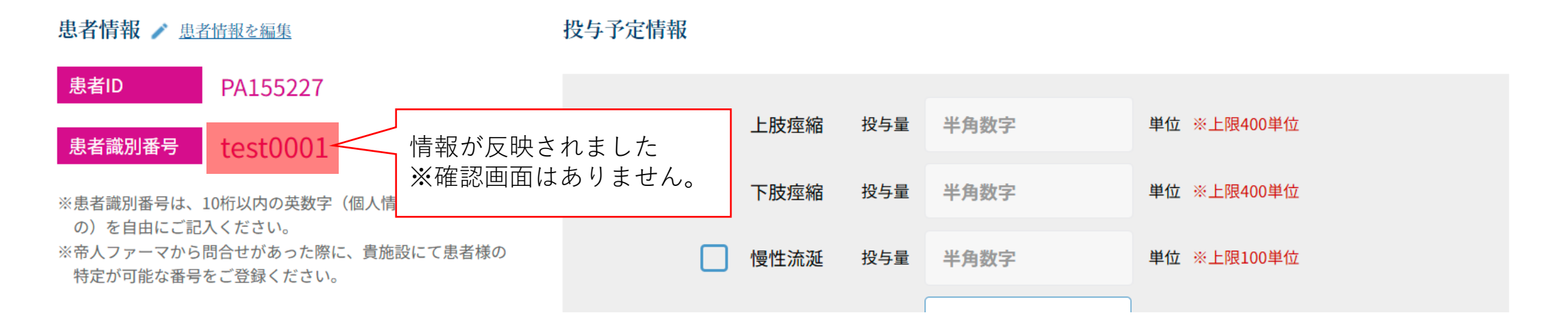

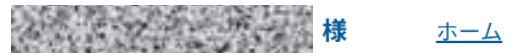

<u>ホーム ログアウト</u>

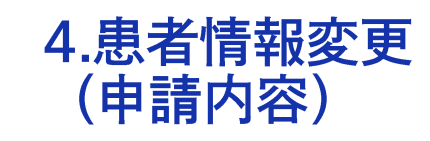

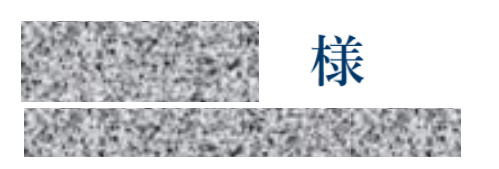

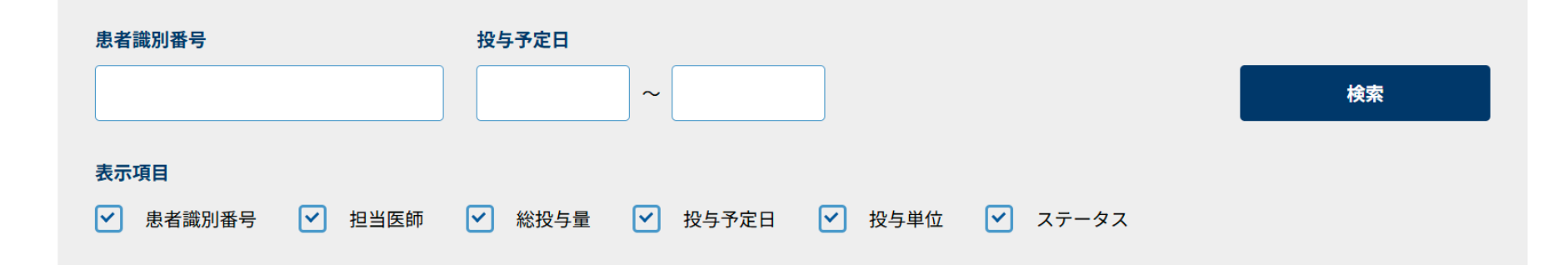

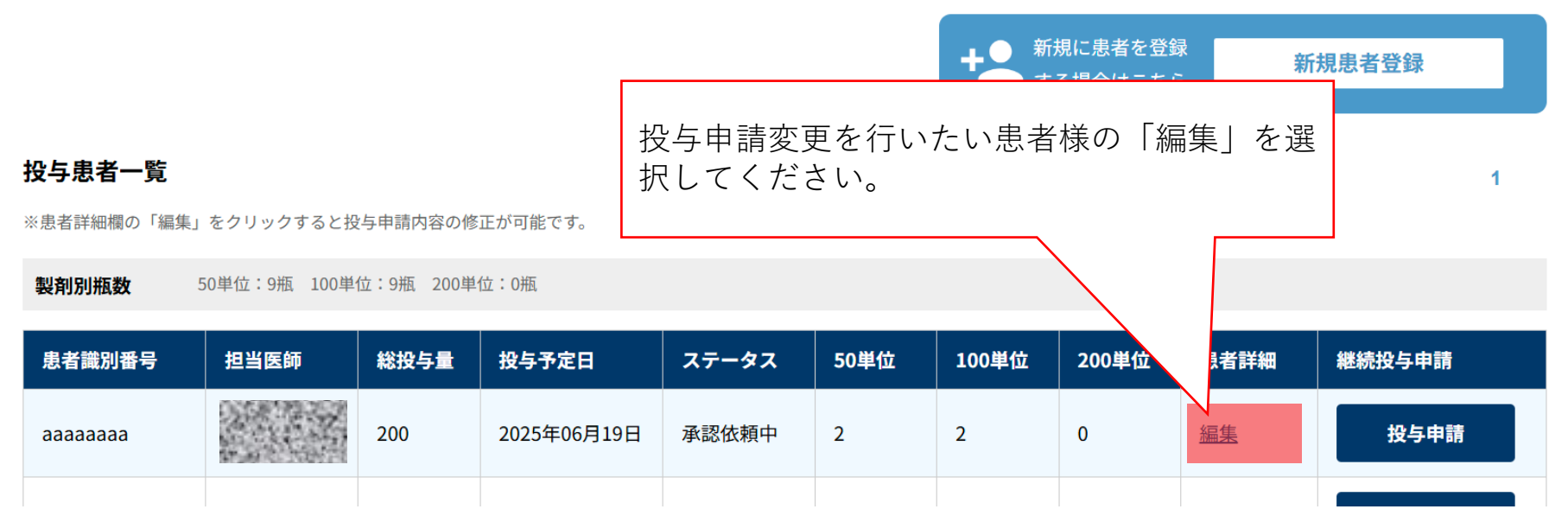

様 ログアウト

ゼオマイン®管理システム

患者詳細編集 入力

4.患者情報変更

(申請内容)

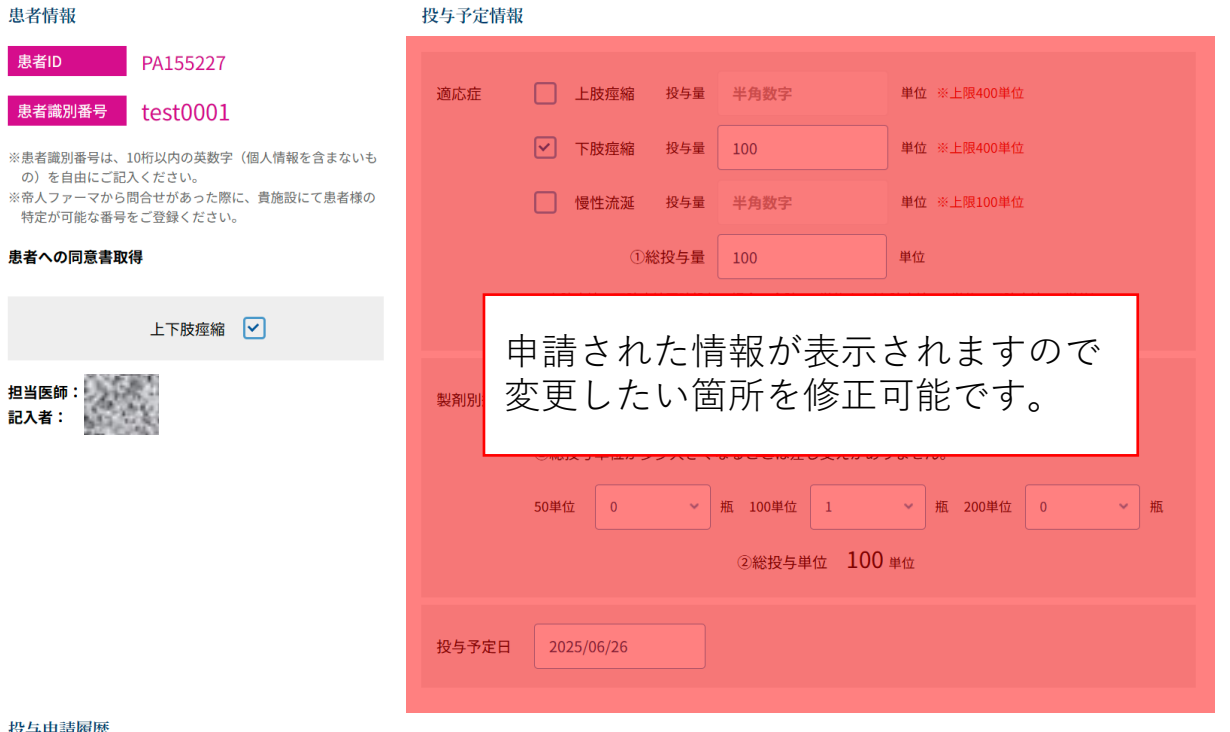

#### 投与申請履歴

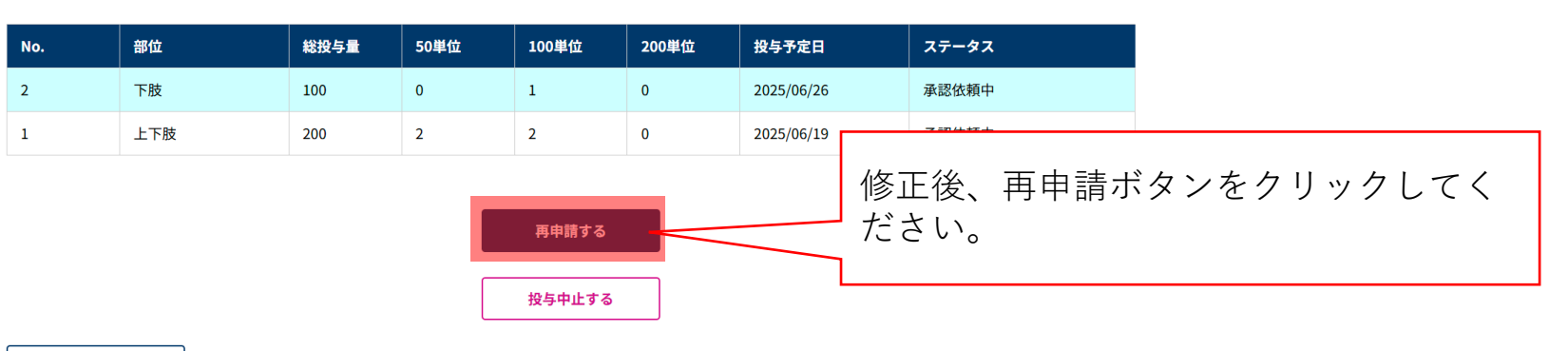

# 4.患者情報変更(申請内容)

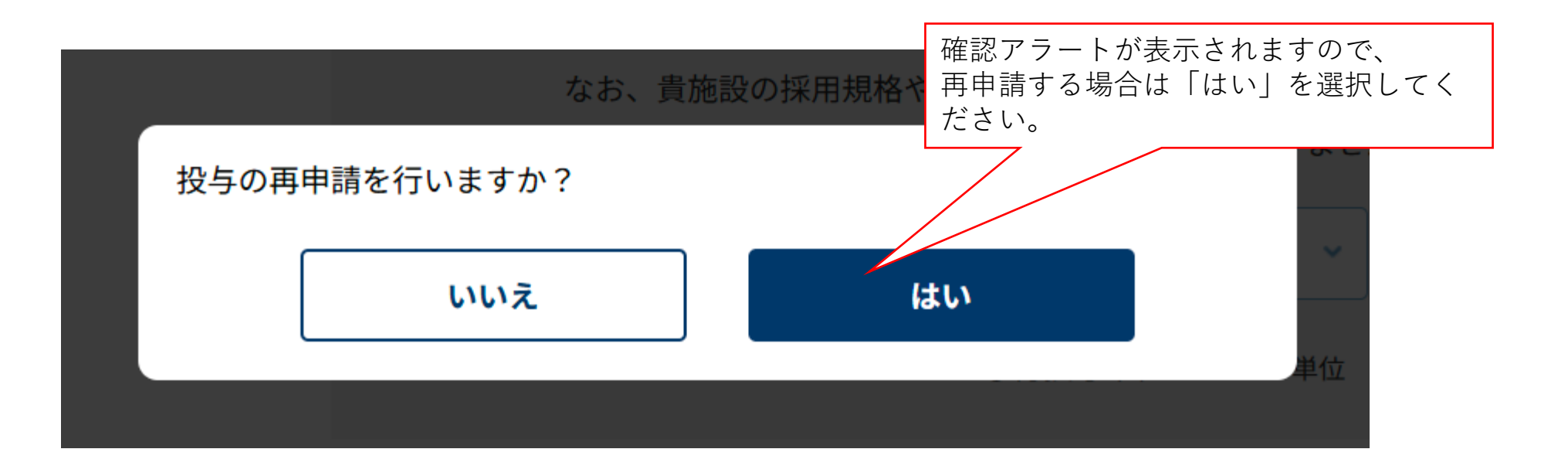

## 5.ユーザー情報編集

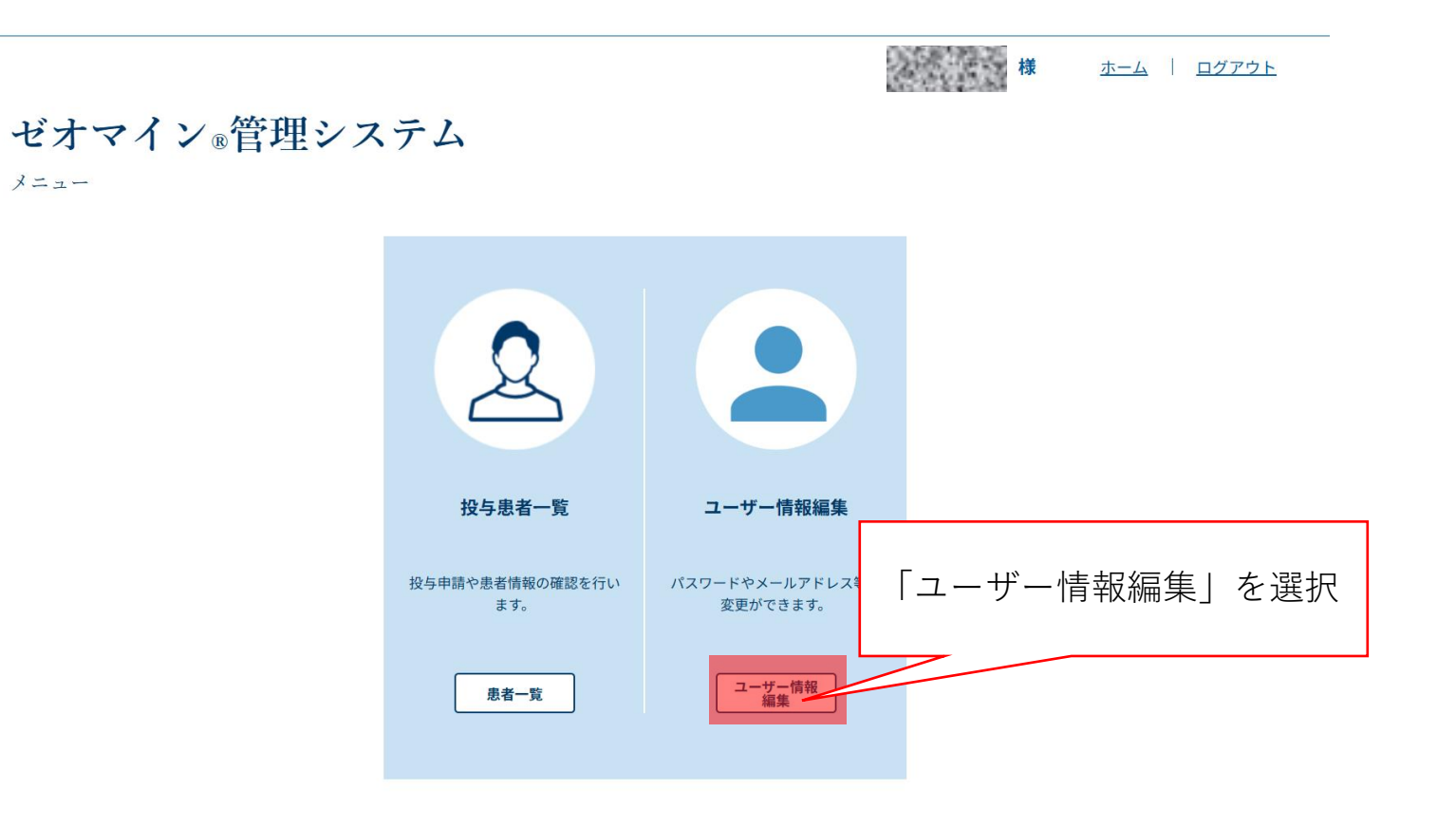

所属施設一覧へ

メニュー

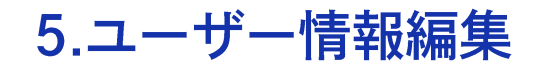

#### TEIJIN

帝人太郎様 ログアウト

ゼオマイン®管理システム

ユーザー情報編集 入力

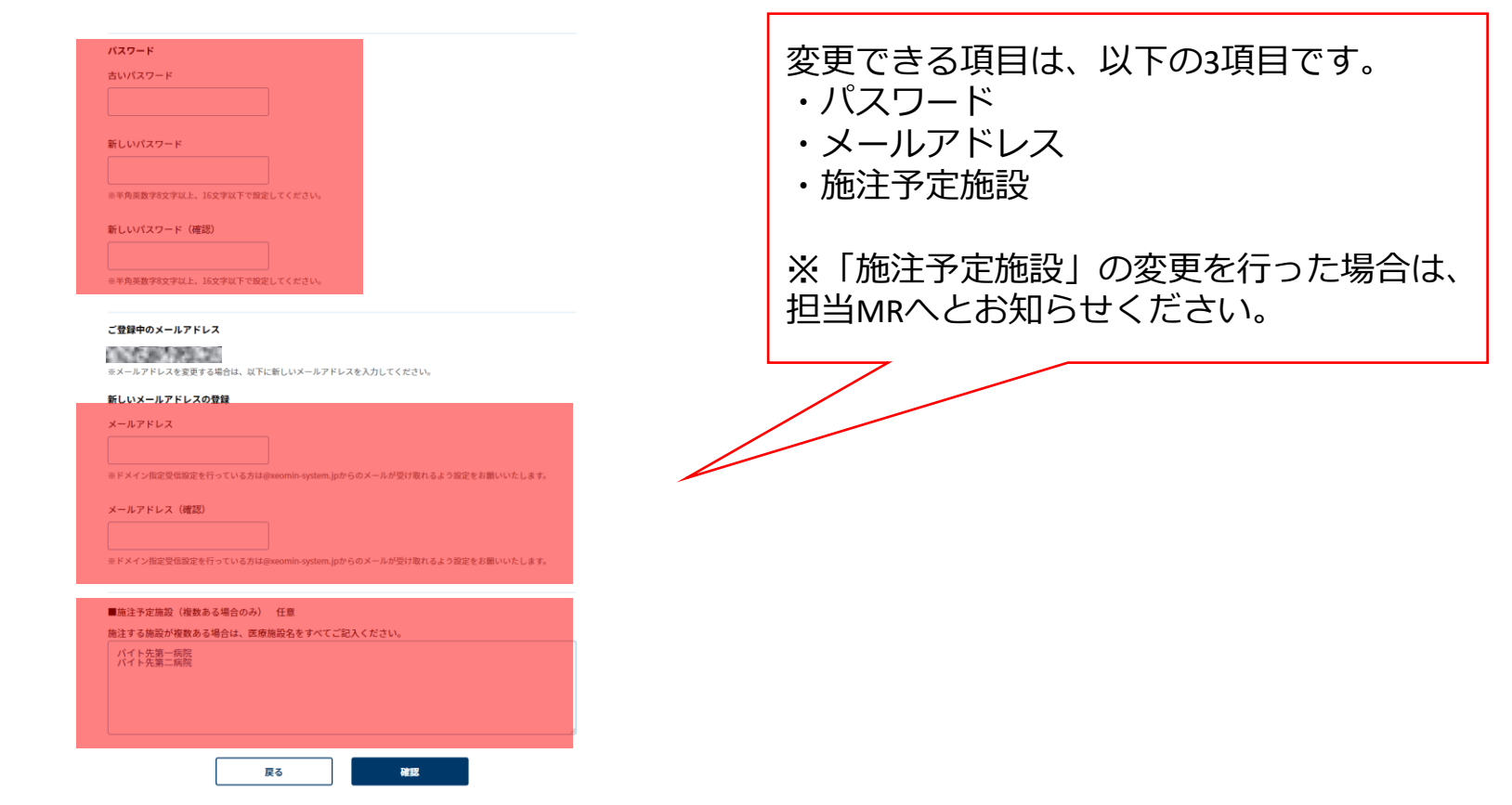

# 5.ユーザー情報編集

|                                    | TEIJIN               |
|------------------------------------|----------------------|
|                                    | 帝人太郎 様 <u>ログアウト</u>  |
| ビオマイン®管理システム                       |                      |
| レーザー情報編集 確認                        |                      |
|                                    |                      |
| パスワード                              |                      |
| 古いパスワード                            |                      |
|                                    |                      |
| 新しいパスワード                           |                      |
|                                    |                      |
| 新しいパスワード(確認)                       |                      |
|                                    |                      |
|                                    |                      |
| ご登録中のメールアドレス                       |                      |
|                                    |                      |
| 新しいメールアドレスの登録                      |                      |
| メールアドレス                            |                      |
|                                    |                      |
| メールアドレス(確認)                        |                      |
|                                    | 内容に誤りがないかご確認いただいた上で、 |
|                                    | 一 谷録を行ってください         |
| ■ 施注于定施設 (復数める場合のか) 社恵<br>バイト先第一編館 | 豆頭で「うてくたとい。          |
| バイト先第二病院<br>バイト先第三病院               |                      |
|                                    |                      |
|                                    |                      |
| Ra                                 |                      |
|                                    | •                    |

# 5.ユーザー情報編集

### TEIJIN

<sup>帝人太郎 様 <u>ホーム ログアウト</u> **ゼオマイン**®管理システム ユーザー情報編集 完了 ユーザー情報の編集が完了しました。</sup>

メニュー一覧へ

5.ユーザー情報編集

### 【帝人ファーマ ゼオマイン管理システム】医師登録情報変更のご連絡

info@xeomin-system.jp 2020/09/04 (金) 12:36

宛先:

このメールは帝人ファーマゼオマイン管理システムから医師登録情報の変更処理を行った医療関係者に送付しております。

登録情報が変更されましたのでご連絡申し上げます。

※本メールは送信専用アドレスからお送りしています。返信いただいてもお受けできませんので、ご了承ください。 ご不明な点などございましたら、お手数ですがゼオマインサポートセンターまで、ご連絡いただきますようお願い申し上げます。

ゼオマインサポートセンター 0120-769579 受付時間 平日9:00~17:00 (土・日・祝日・年末年始を除く)

※携帯電話・PHSからもご利用いただけます。
※お電話の内容は正確に対応するために、録音させていただいております。

返信 転送

変更完了メールがご登録いただいた メールアドレスへと送信されます。

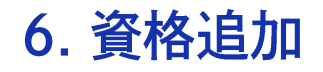

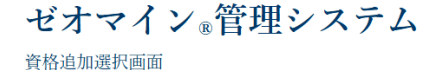

### 施注資格申し込み

承認条件により、ゼオマインによる治療を開始する前に講習を受講いただく必要があります。

ゼオマインを施注いただく適応症毎に講習をご受講ください。

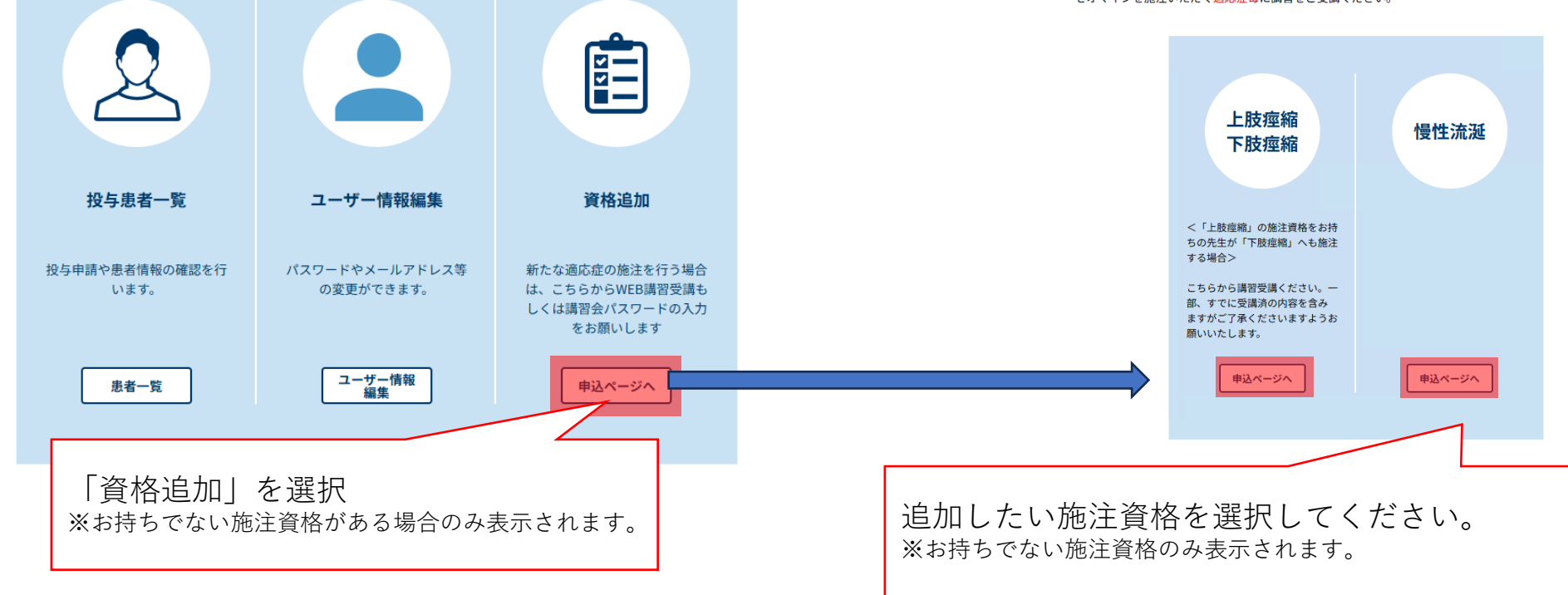

所属施設一覧へ

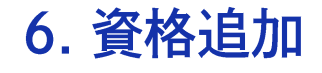

下肢痙縮施注資格取得には、講習を受講していただく必要があります。 「WEB講習」と「講習会」の2種類をご用意しています。

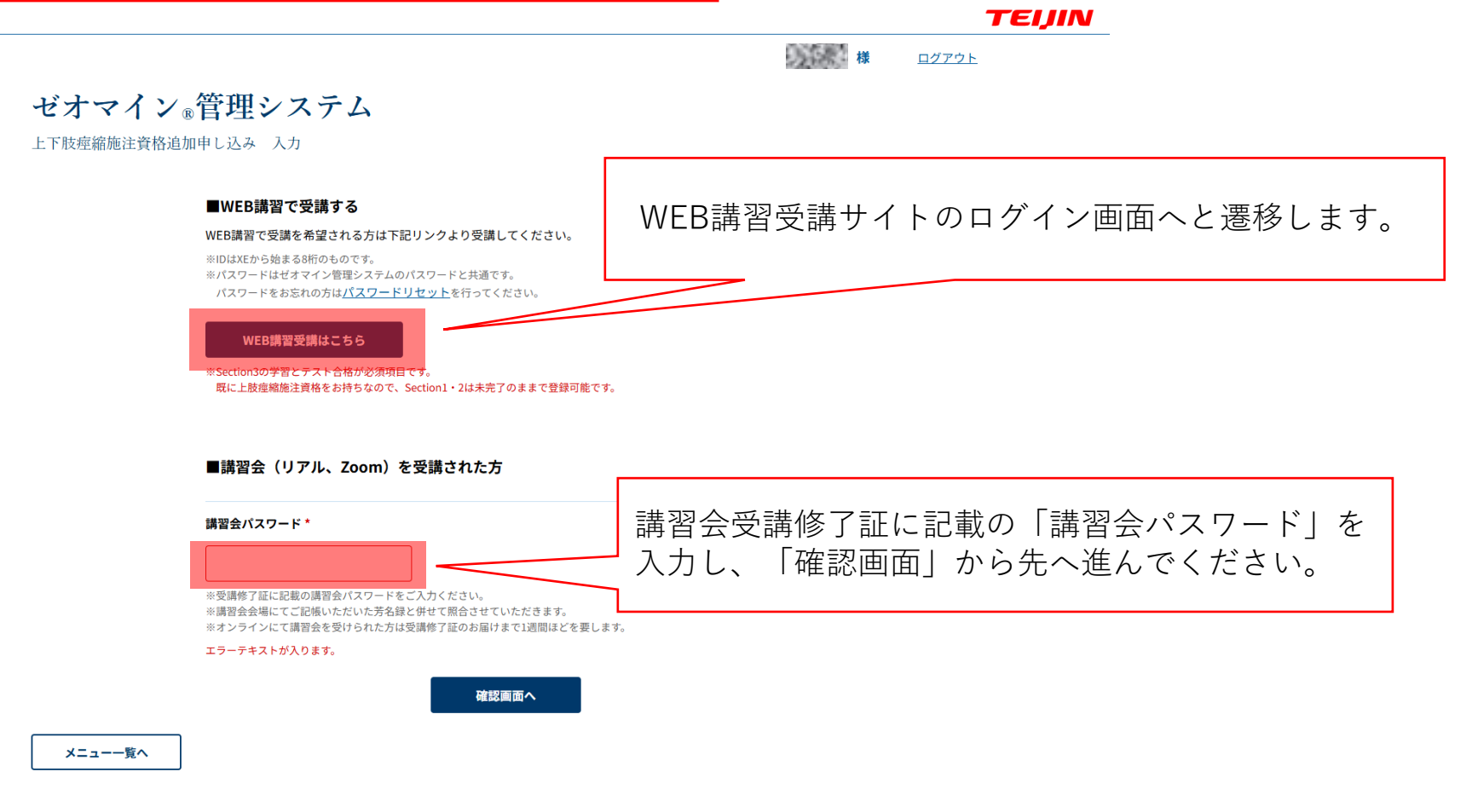

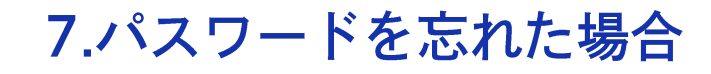

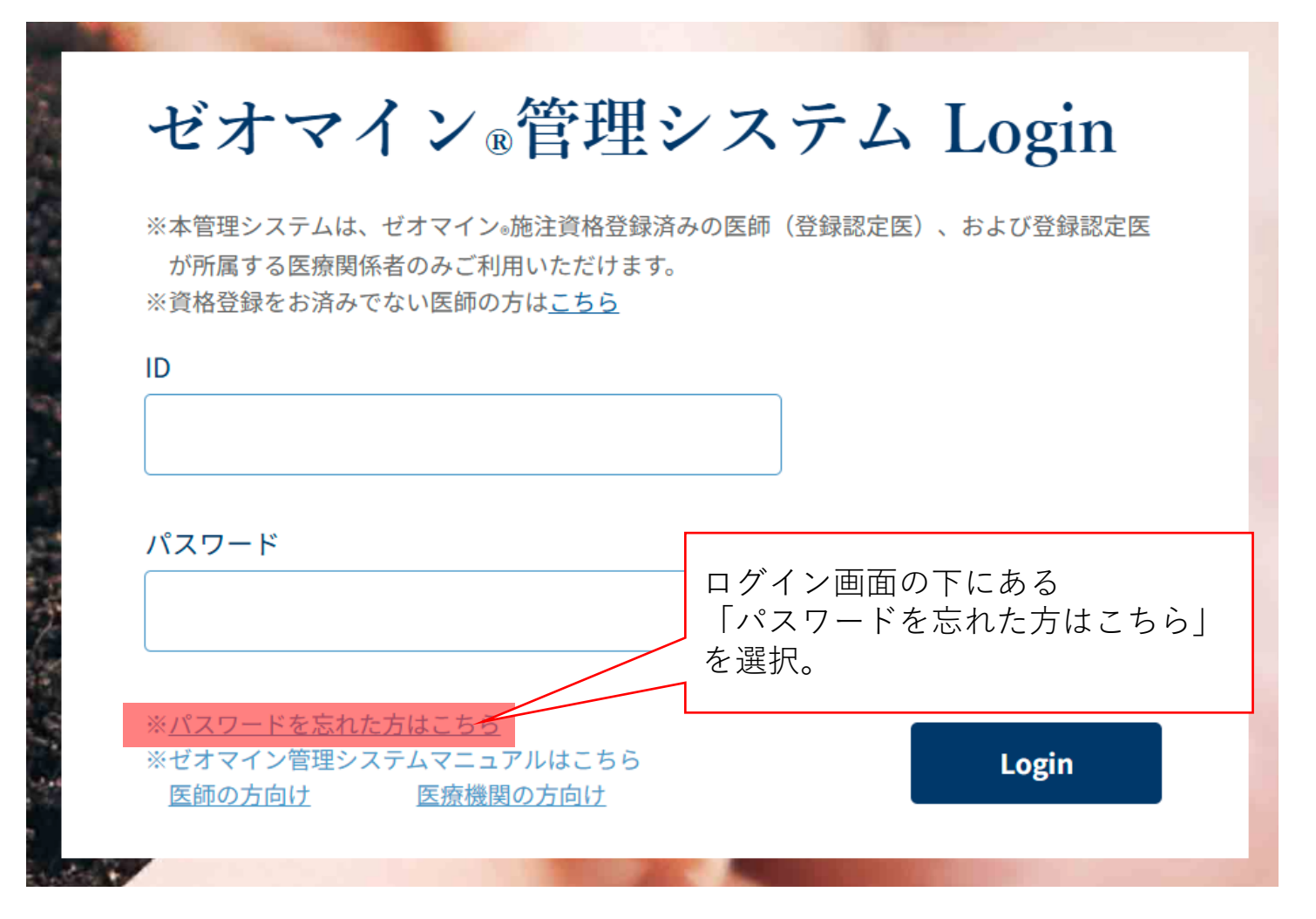

ゼオマイン®管理システム パスワードリセット メールアドレス入力 本システムに登録いただいた際の 登録時のメールアドレスを入力してください。メールにてパスワード再設定用のURLをお送りします。 メールアドレスをご入力ください。 登録時のメールアドレス 送信 ゼオマイン®サポートセンター TEL:0120-769579 受付時間:平日9:00~17:00 ※土・日・祝・年末年始は除く

ログアウト

TEIJIN

## ゼオマイン®管理システム

パスワードリセット メールアドレス 送信完了

送信いただいたメールアドレス宛に、パスワード再設定用のURLをお送りします。 メールに記載されているURLへアクセスいただき、新パスワードの設定を完了してください。

※メールアドレスを間違えると 「ご入力いただいたメールアドレスには送信できませんでした。」 と表示されますので再度ご入力をお願いいたします。

### 【帝人ファーマ ゼオマイン管理システム】パスワード変更処理のご案内

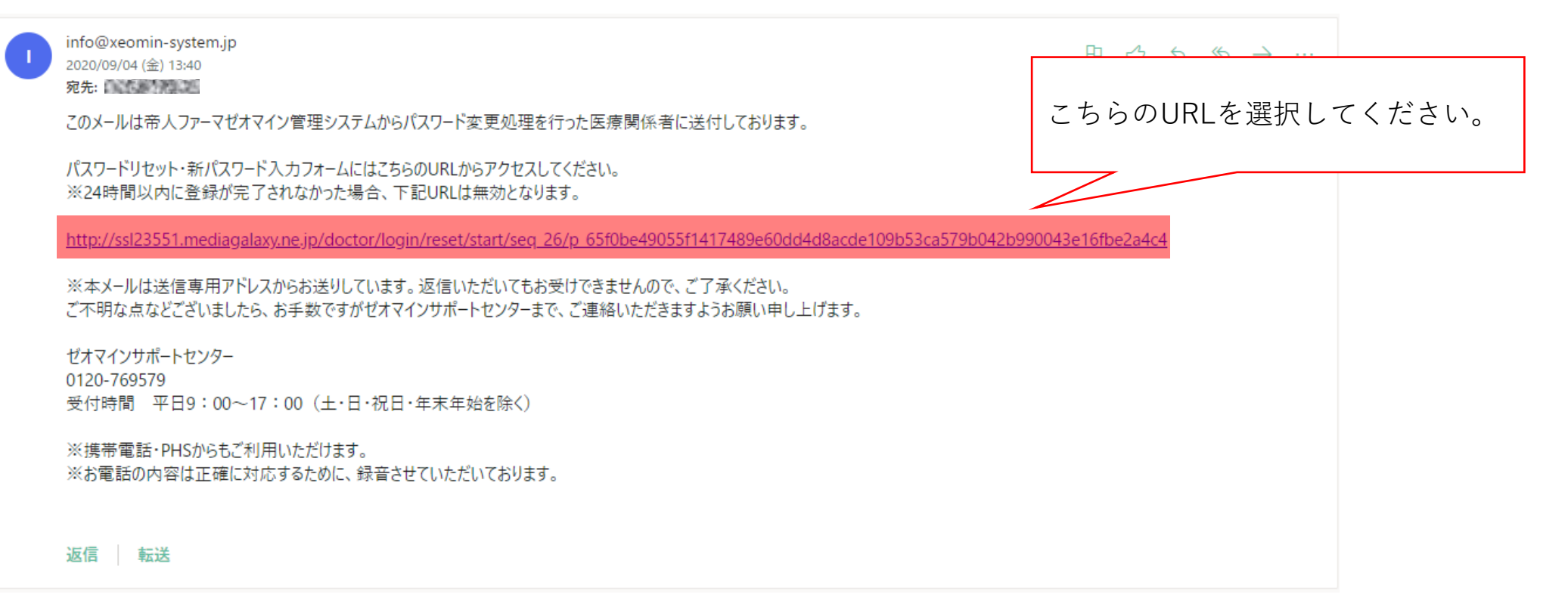

# 7.パスワードを忘れた場合 TEIIN 新たなパスワードを入力してください。 ゼオマイン®管理システム パスワードリセット 新パスワード入力 新しいパスワード ※半角英数字8文字以上、16文字以下で設定してください。 新しいパスワード(確認) セキュリティのため、本システムに登 録いただいた際の「姓(カタカナ)」 ※半角英数字8文字以上、16文字以下で設定してください。 を入力してください。 登録時の姓(カタカナ) 送信

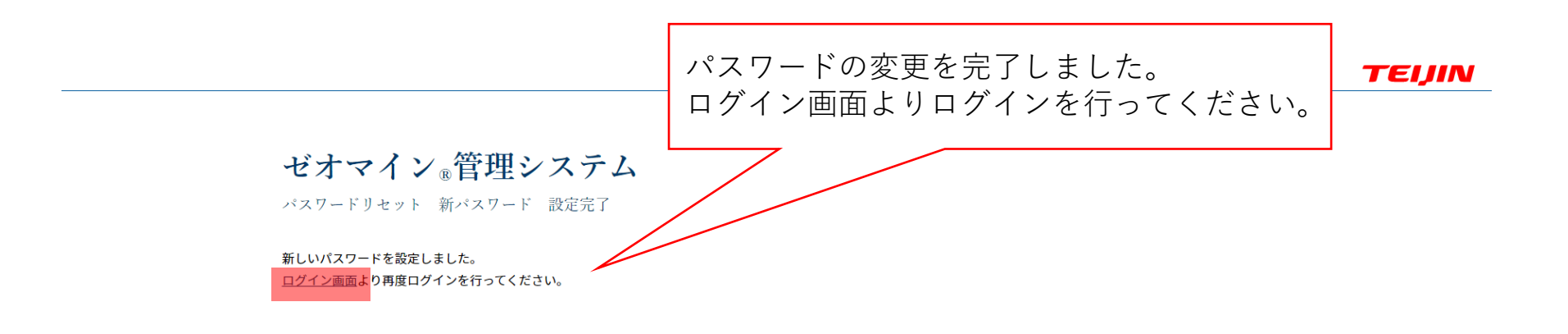

# 8.患者一覧の印刷

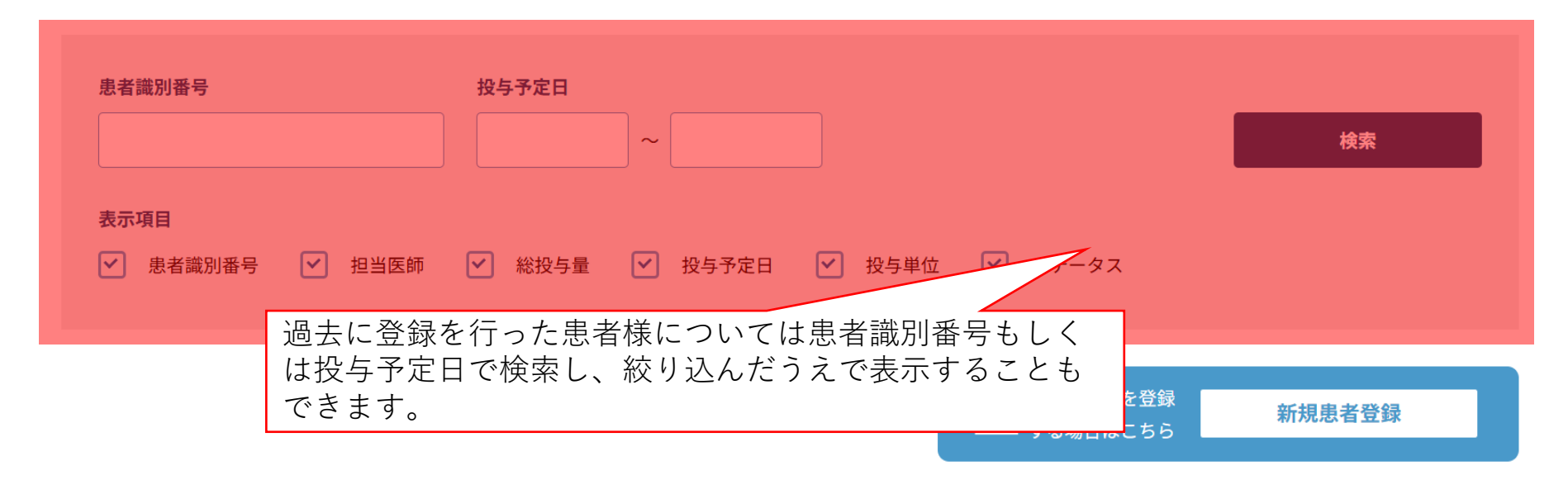

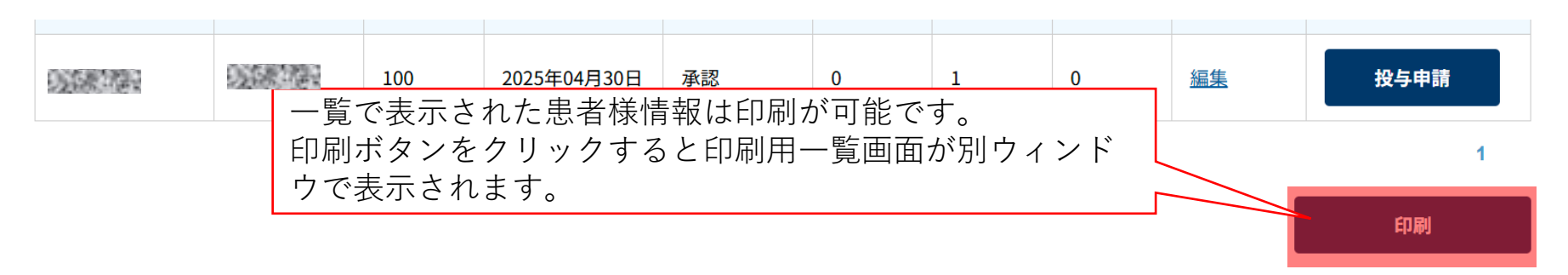

8.患者一覧の印刷

パソコンの印刷機能にて印刷してください。

こちらの画面が表示されましたパソコン/ブラウザの印刷機 能から印刷をお願いいたします。

ゼオマイン。

|                 | 製剤別瓶数          | k    |            | 50単位:9瓶 100単位:10瓶 200単位:0瓶 |                             |      |       |       |  |  |
|-----------------|----------------|------|------------|----------------------------|-----------------------------|------|-------|-------|--|--|
| 患者識別番号          | 医師名            | 総投与量 | 投与予定日      | ステータス                      | 部位                          | 50単位 | 100単位 | 200単位 |  |  |
| <b>法法律</b> 保护法  |                | 100  | 2025/06/26 | 承認依頼中                      | 下肢                          | 0    | 1     | 0     |  |  |
|                 |                | 200  | 2025/06/19 | 承認依頼中                      | 上下肢                         | 2    | 2     | 0     |  |  |
|                 |                | 700  | 2025/05/30 | 承認                         | 上下肢・慢<br>性流涎                | 2    | 6     | 0     |  |  |
| 2               | 1. 2. 4 4.     | 800  | 2025/05/11 | 承認依頼中                      | 上 <mark>下</mark> 肢・慢<br>性流涎 | 0    | 0     | 0     |  |  |
| A Property Sec. |                | 100  | 2025/05/10 | 承認依頼中                      | 慢性流涎                        | 2    | 0     | 0     |  |  |
|                 |                | 100  | 2025/05/10 | 承認                         | 慢性流涎                        | 2    | 0     | 0     |  |  |
| A Property Sec. |                | 50   | 2025/05/08 | 承認依頼中                      | 慢性流涎                        | 1    | 0     | 0     |  |  |
| 18 C. 4 S.      | A Company Sec. | 100  | 2025/04/30 | 承認                         | 慢性流涎                        | 0    | 1     | 0     |  |  |